# **Boosting Debug Productivity** Practical Applications of Debug Innovations in a UVM World

## Joerg Richter Director R&D, Verification Group

**SYNOPSYS**<sup>®</sup>

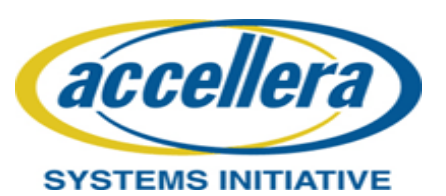

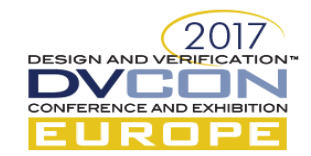

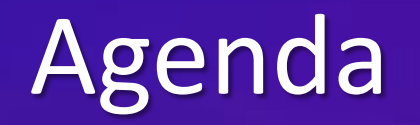

### **Motivation**

Efficient SV/UVM Testbench Debug

Rapid Root-Cause Analysis with Reverse Debug

Search-centric Debug with OneSearch

Embedded SW Debug

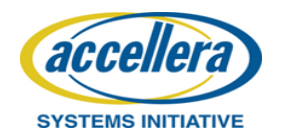

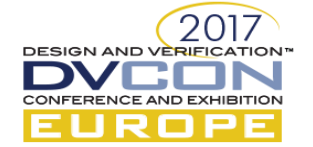

# Verification Complexity Exponentially Increasing

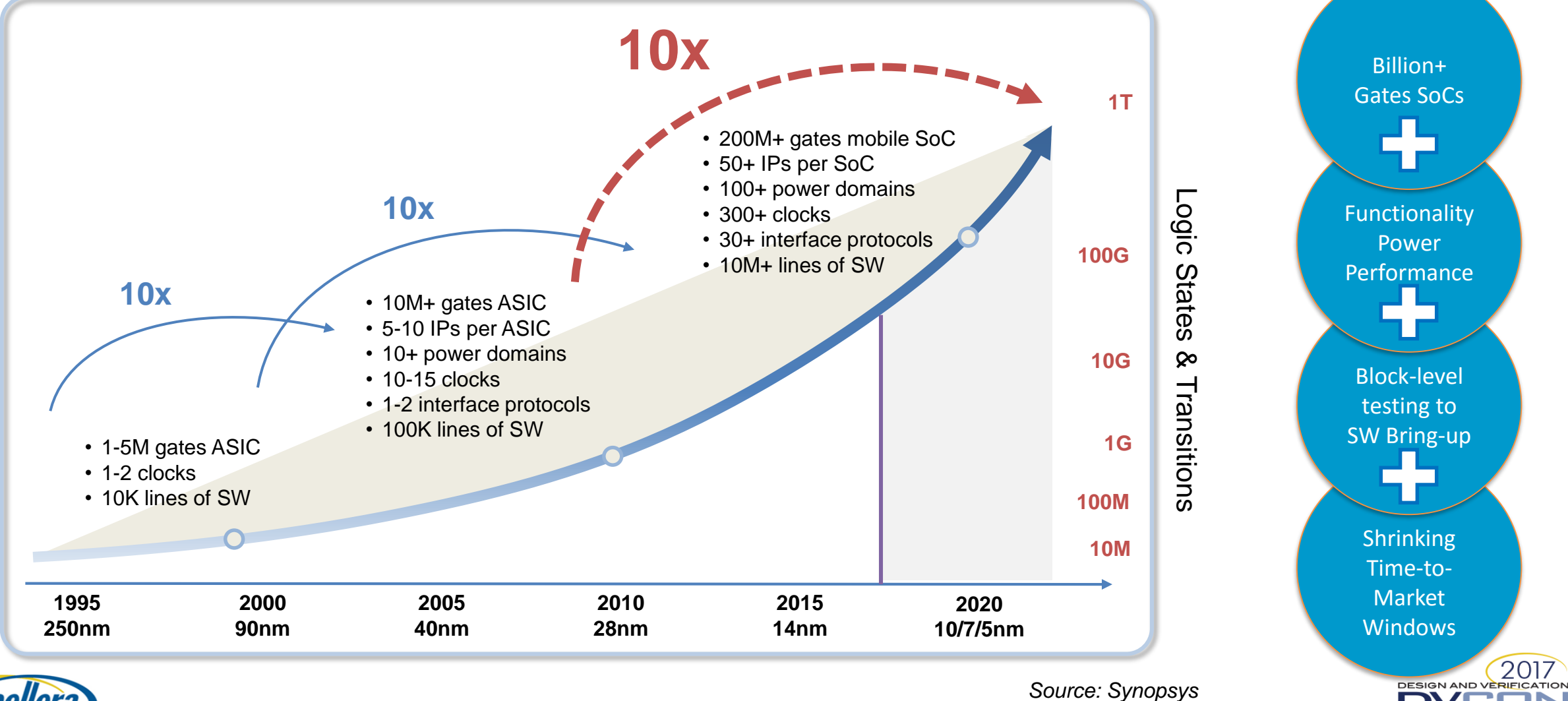

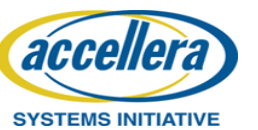

CONFERENCE AND EXHIBITION

## Scope of Debug Expanding

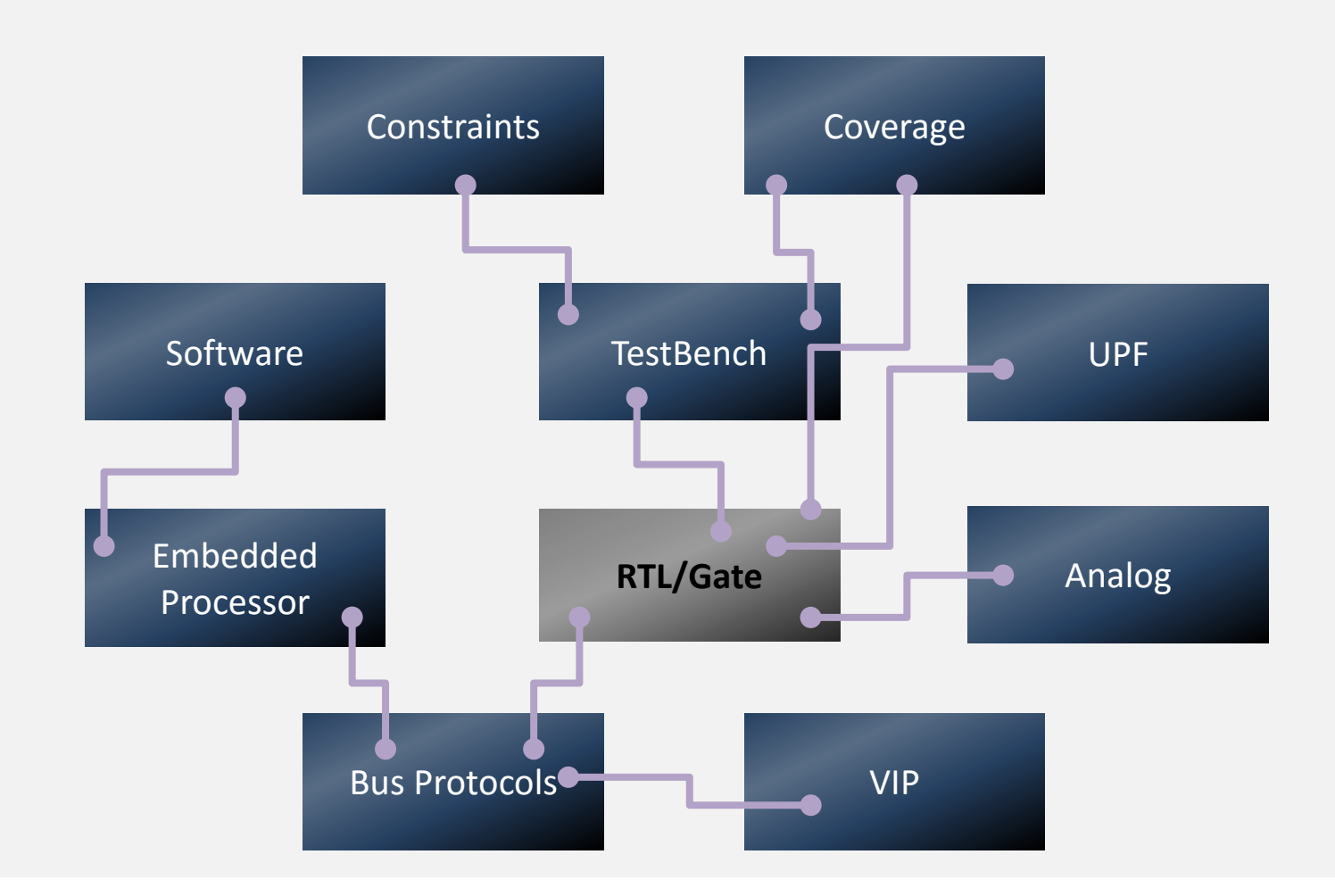

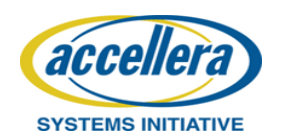

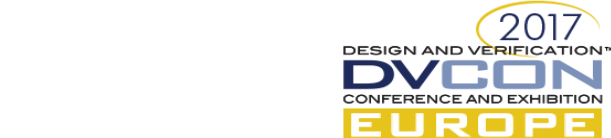

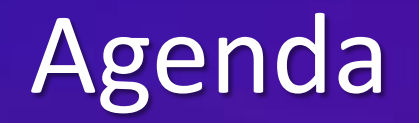

## Motivation

## **Efficient SV/UVM Testbench Debug**

Rapid Root-Cause Analysis with Reverse Debug

Search-centric Debug with OneSearch

Embedded SW Debug

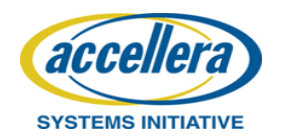

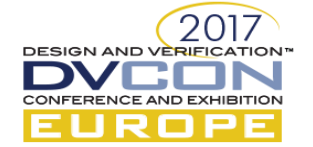

# **Testbench Debug Complexity**

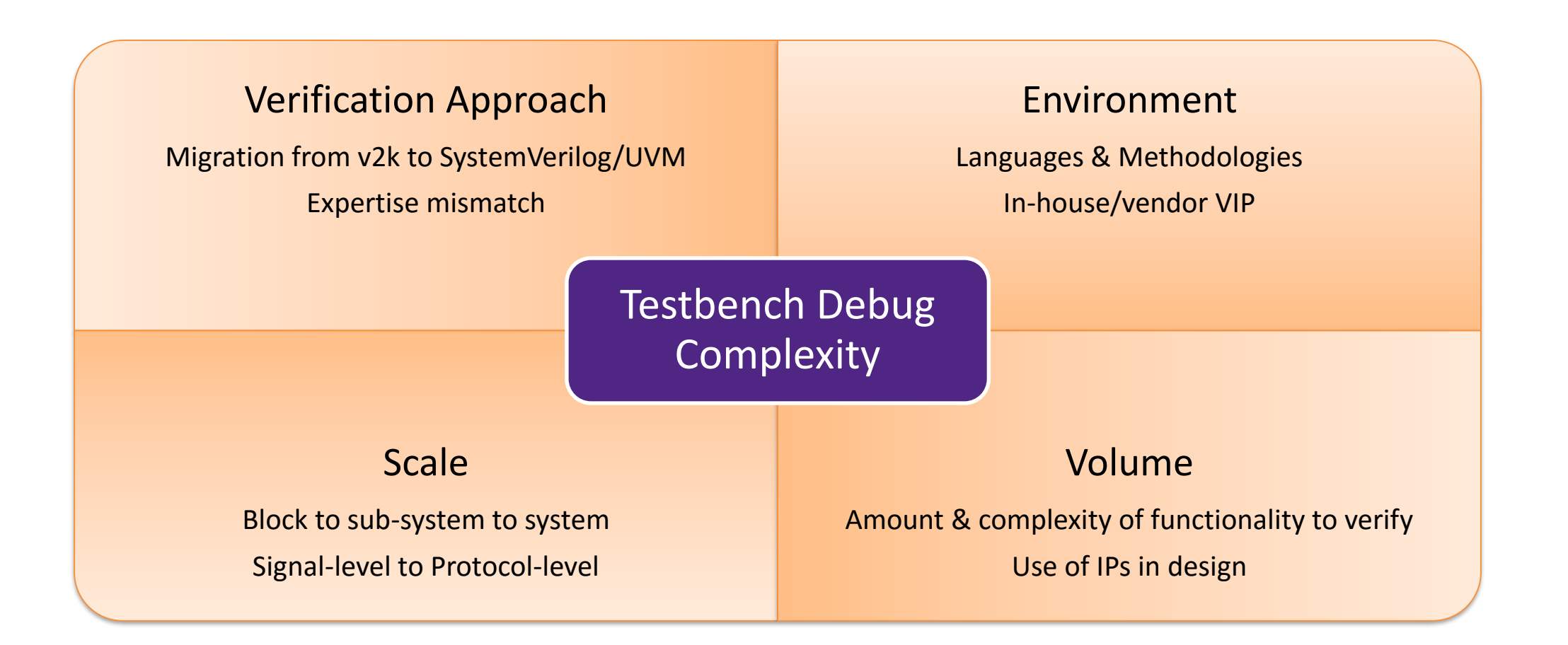

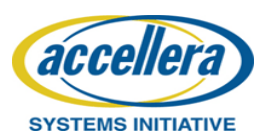

ESIGN AND VEF

# **Debug Testbenches Interactively**

Full-visibility Testbench Debug in Verdi & VCS

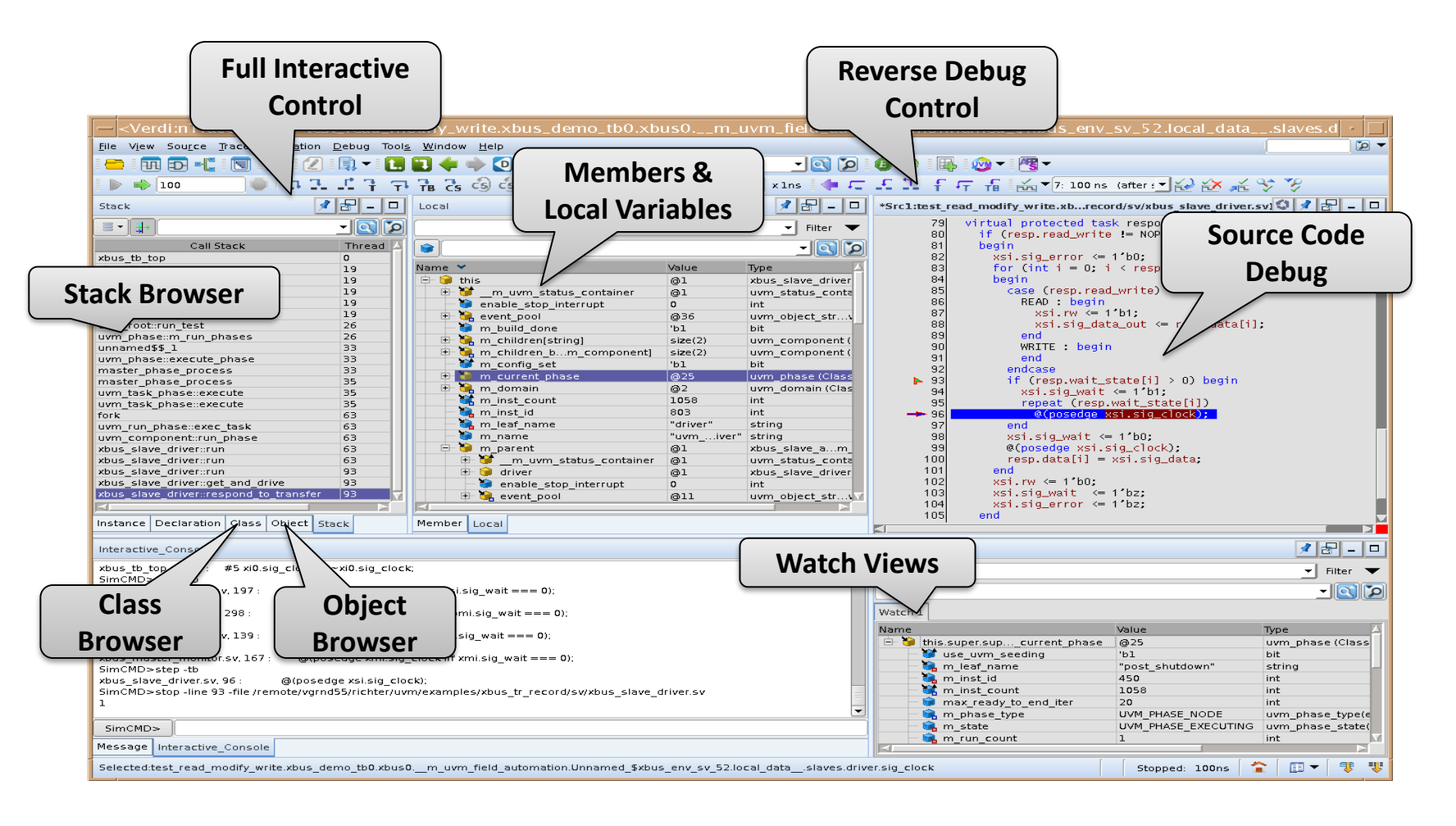

- On-demand Debug
- Step forward/back/into testbench constructs
- Go back in time without restarting simulation OR setting checkpoints
- Full Visibility

•

.

- Source code, dynamic objects, watch list etc.
- Call stack, members, local variables etc.
- Powerful Capabilities
- Trace value assignment into testbench
- Perform what-if analysis
- Enable day-to-day and batch simulation debug
   2017

DESIGN AND VERIFICATION

ELROPE

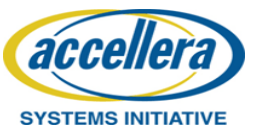

# Key Elements for Efficient SystemVerilog TB Debug

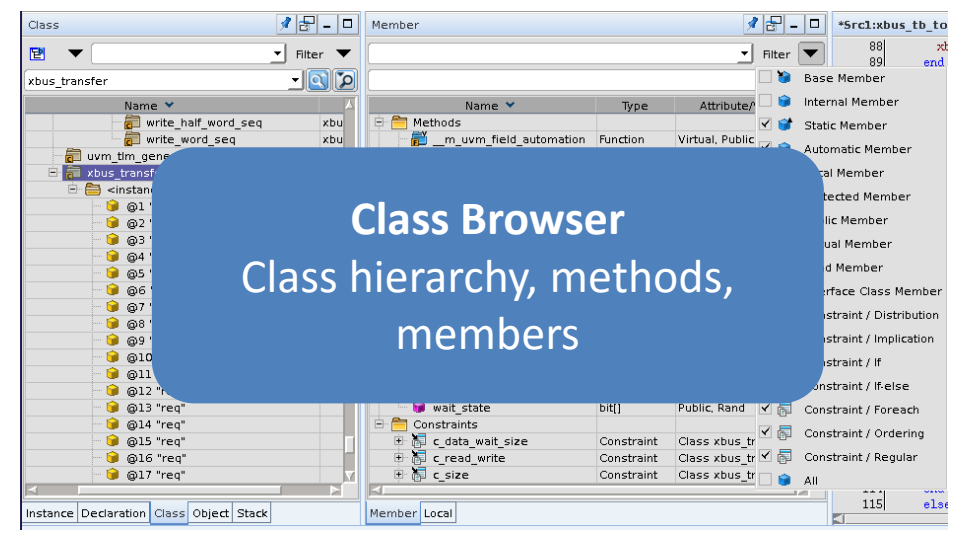

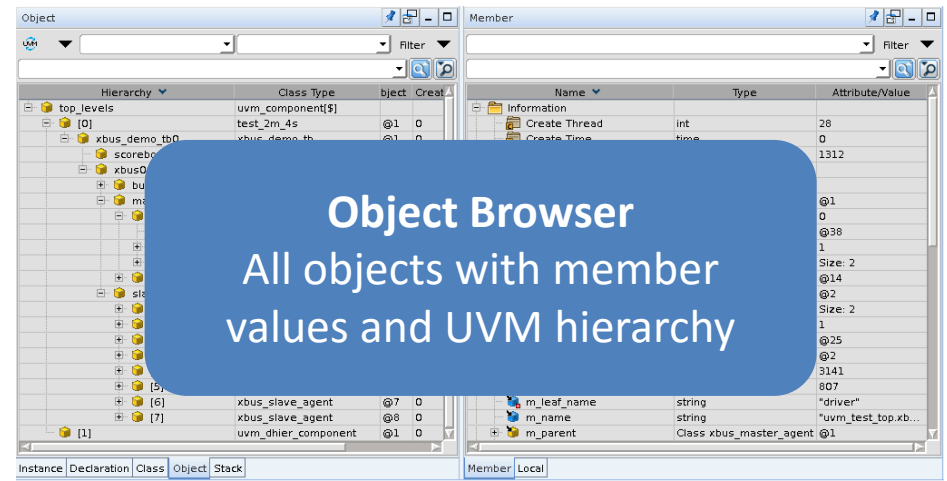

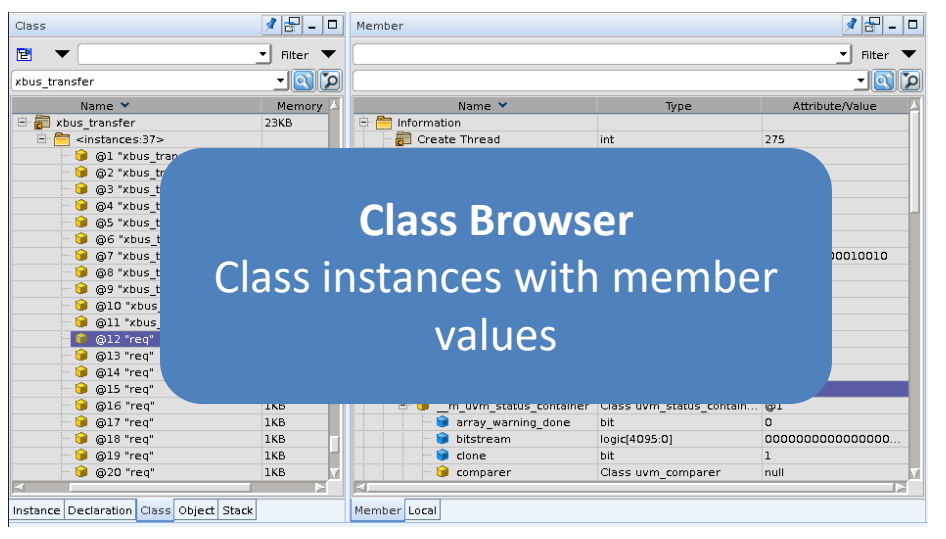

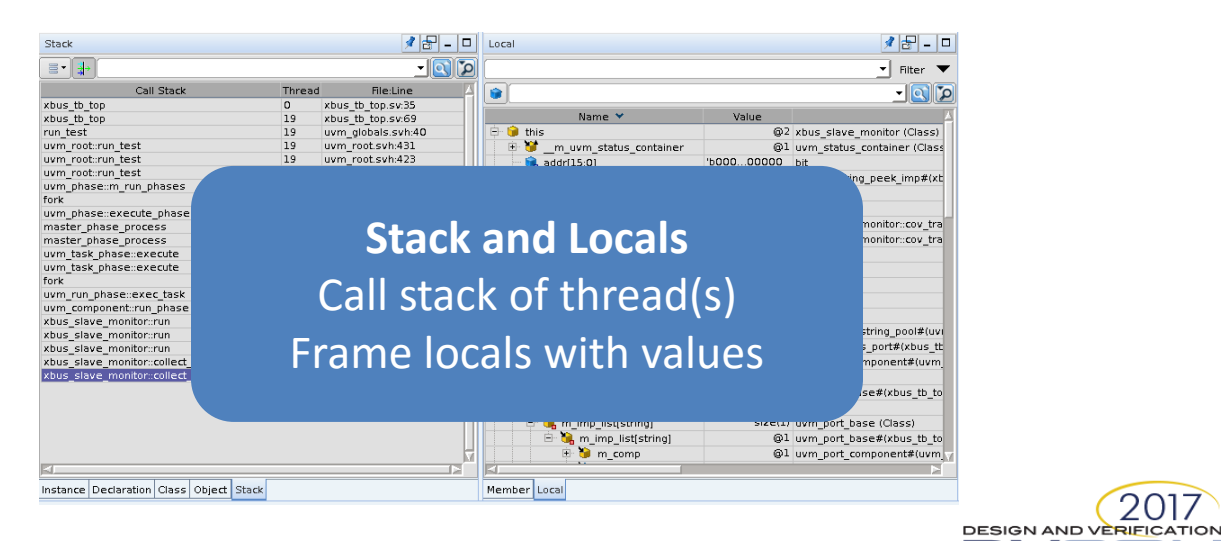

2017

CONFERENCE AND EXHIBITION

EUROPE

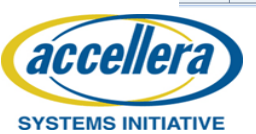

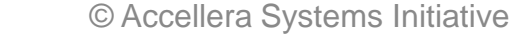

# Simulation Control & TB Behavior Tracking

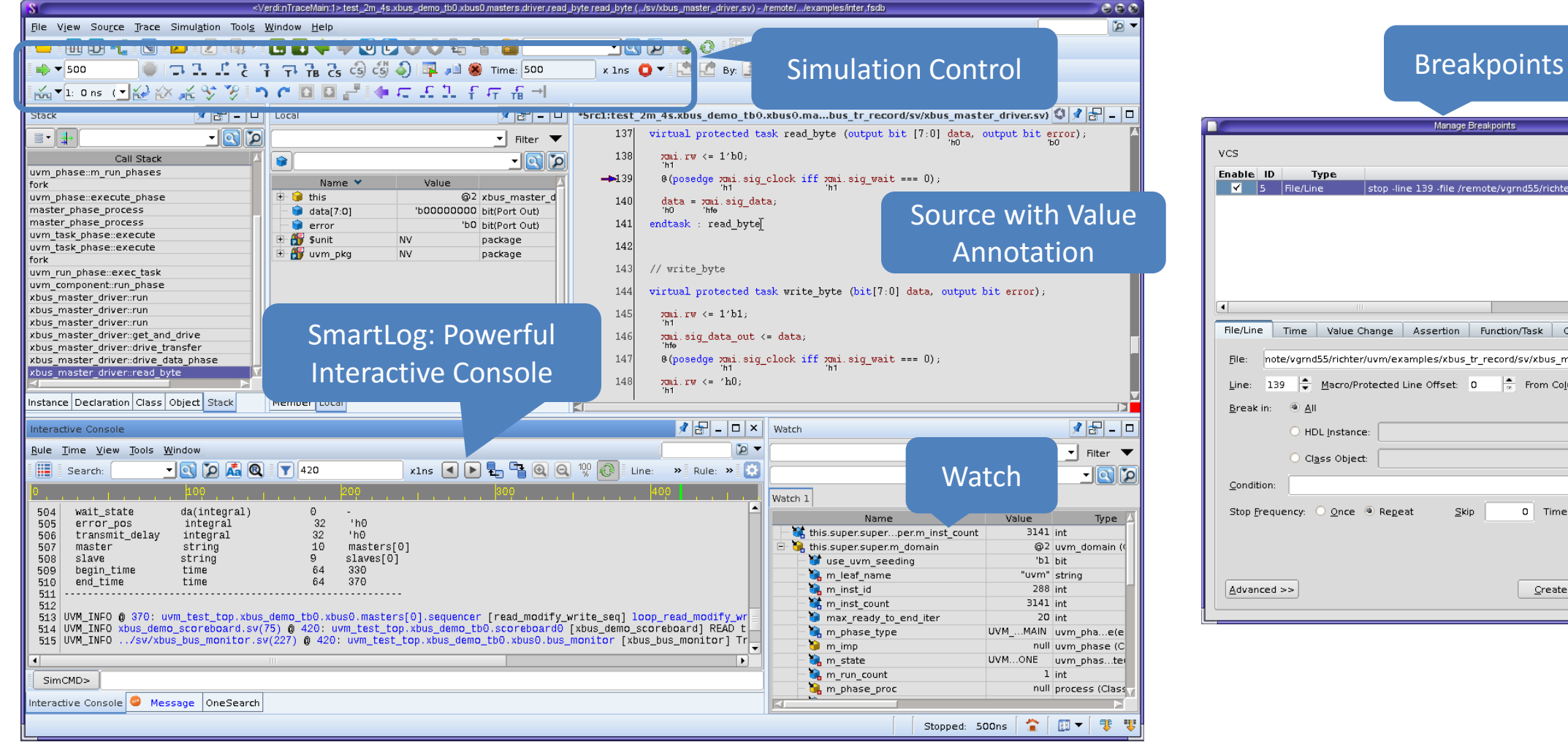

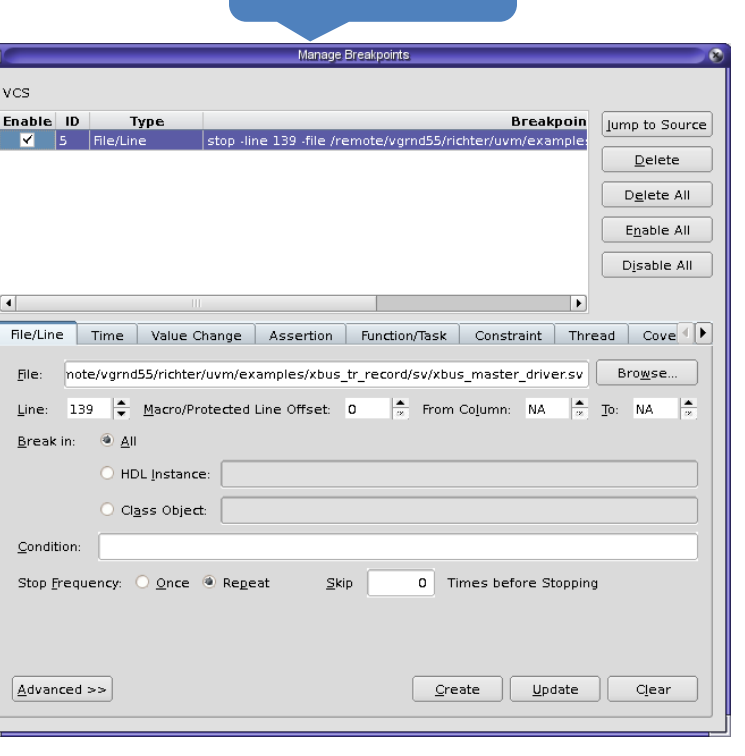

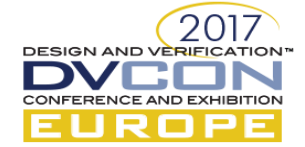

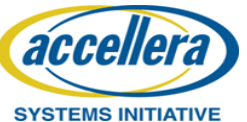

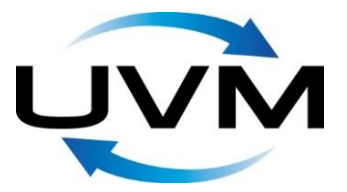

## Making Debug UVM Aware

| <resource_view3><br/>File View Trace Tools Window</resource_view3>                                                                                                    | Resource DB                                                                                                   | Ø ₽ - ■ 8<br>2 •     |                                     |
|----------------------------------------------------------------------------------------------------|----------------------------------------------------------------------------------------------------|----------------------|-------------------------------------|
| Name Y Scope                                                                                                    |                                                                                                    | Value                | Time                                |
| is active                                                                                                    | uvm test top yous demo the youse slaves [7]                                                                   | null (failed lookun) | hit                                 |
| is active                                                                                                    | uvm test top xbus demo tb0 xbus0 slaves[7                                                                     | null (failed lookup) | logic signed[4095:0]                |
| is active                                                                                                    | uvm test top.xbus demo tb0.xbus0.slaves[7                                                                     | null (failed lookup) | enum uvm pkg::uvm ac                |
| itr uvm test top.xbus o                                                                                                    | emo tb0.xbus0.masters(0).sequencer.loop read modify write sec                                                 | 'd32000              | logic signed[4095:0]                |
| itr uvm_test_top.xbus_c                                                                                                    | emo_tb0.xbus0.masters[1].sequencer.loop_read_modify_write_sec                                                 | 'd24000              | logic signed[4095:0]                |
| master_id                                                                                                    | uvm_test_top.xbus_demo_tb0.xbus0.masters[0]*                                                                  | • 'd0                | logic signed[4095:0]                |
| master_id                                                                                                    | uvm_test_top.xbus_demo_tb0.xbus0.masters[1]*                                                                  | • 'dl                | logic signed[4095:0]                |
| max_random_count                                                                                                    | uvm_test_top.xbus_demo_tb0.xbus0.masters[0].sequence                                                          | null (failed lookup) | logic signed[4095:0]                |
| max_random_count                                                                                                    | uvm_test_top.xbus_demo_tb0.xbus0.masters[1].sequence                                                          | null (failed lookup) | logic signed[4095:0]                |
| max_random_count                                                                                                    | uvm_test_top.xbus_demo_tb0.xbus0.slaves[0].sequence                                                           | null (failed lookup) | logic signed[4095:0]                |
| max random count                                                                                                    | uvm test ton xhus demo thû xhusû slaves(1) sequence                                                           | null (failed lookun) | Innic sinned(4095-01                |
| Action Scope                                                                                                    | Value                                                                                                    | Time Accessor        | r                                   |
| CFGDB/SET uvm_test_top.xbus_demo_tb0.xb                                                                                                    | us0.masters(0).sequencer.loop_read_modify_write_seq_'d32000                                                   | 0 uvm_test           | t_top                               |
| CFGDB/GET uvm_test_top.xbus_demo_tb0.xb                                                                                                    | us0.masters(0).sequencer.loop_read_modify_write_seq_'d32000                                                   | 0 uvm_test           | t_top.xbus_demo_tb0.xbus0           |
|                                                                                                    |                                                                                                    |                      |                                     |
| Message Interactive Console <search identifie<="" td=""><td>rrs&gt; <resource_view:3> <factory_view:4> <phase_view:5> &lt;</phase_view:5></factory_view:4></resource_view:3></td><td>Sequence_View:6&gt;</td><td><register_view:7></register_view:7></td></search> | rrs> <resource_view:3> <factory_view:4> <phase_view:5> &lt;</phase_view:5></factory_view:4></resource_view:3> | Sequence_View:6>     | <register_view:7></register_view:7> |

| Original Type         Override Type         Override Instance           Original Type         Override Type         Override Instance           Dest_2 TA: 64         Test_1 64 % 14 with         Test_1 64 % 14 with           Umm_sequence_term         zdus_transfer         Umm_test_top zdus_demon_tbD zdus_damester(0) sequencer* item           Umm_sequence_term         zdus_transfer         Umm_test_top zdus_demon_tbD zdus_damester(1) sequencer* item           Umm_sequence_term         zdus_transfer         Umm_test_top zdus_demon_tbD zdus_damester(1) sequencer* item           Umm_sequence_term         zdus_transfer         Umm_test_top zdus_demon_tbD zdus_damest[1) sequencer* item           Umm_sequence_term         zdus_transfer         Umm_test_top zdus_demon_tbD zdus_damest[1] sequencer* item           Umm_sequence_term         zdus_transfer         Umm_test_top zdus_demon_tbD zdus_damest[2] sequencer* item           Umm_sequence_term         zdus_transfer         Umm_test_top zdus_demon_tbD zdus_damest[2] sequencer* item           Umm_sequence_term         zdus_transfer         Umm_test_top zdus_damest[2] sequencer* item           Umm_sequence_term         zdus_transfer         Umm_test_top zdus_damest[2] sequencer* item           Umm_sequence_term         zdus_transfer         Umm_test_top zdus_damest[2] sequencer* item           Umm_sequence_term         zdus_transfer         Umm_test_top zdus_damest[2] se                                                                                                    | Original Type       Override Type       Override Instance         test_0r_ds_dr_ds_dr_d                                                                                                    | <factory_view.4></factory_view.4> |               | Fac              | actory 📃 💴       |                      |                         |     |  |  |
|----------------------------------------------------------------------------------------------------|----------------------------------------------------------------------------------------------------|-----------------------------------|---------------|------------------|------------------|----------------------|-------------------------|-----|--|--|
| Original Type         Override Type         Override Instance           Stat, B, Wo, H, Wo         Stat, B, Wo, H, Wo         Stat, B, Wo, H, Wo           Lest, Tead, modify, write         uvm, test, top xbus, demo, tb0 xbus, damo, tb0 xbus, dawes, tb1 xbus, dawes, tb1 xbus, dawes, tb1 xbus,                                                                                                    | Original Type         Override Type         Override Instance           test, Tor 49, 4, w4         test, Tor 49, 4, w4         test, Tor 49, 4, w4           test, Tor 49, 4, w4         test, Tor 49, 4, w4         test, Tor 49, 4, w4           test, Tor 49, 4, w4         test, Tor 49, 4, w4         test, Tor 49, 4, w4           test, Tor 49, 4, w4         test, Tor 49, 4, w4         test, Tor 49, 4, w4           test, Tor 49, 4, w4         test, Tor 49, 4, w4         test, Tor 49, 4, w4           test, Tor 49, 4, w4         test, Tor 49, 4, w4         test, Tor 49, 4, w4           test, Tor 49, 4, w4         test, Tor 49, 4, w4         test, Tor 49, 4, w4           test, Tor 49, 4, w4         test, Tor 49, 4, w4         test, Tor 49, 4, w4           test, Tor 49, 10, 10, 10, 10, 10, 10, 10, 10, 10, 10                                                                                                    | ÷ 🖬                               | (             |                  |                  |                      |                         |     |  |  |
| test 2 m 43<br>test 1, 6 w 61, 4 w<br>test 1, 6 w 61, 4 w<br>test 1, 6 w 61, 4 | test 2 m 43 test / r 44 / 44 test / r 44 / 44 test / r 44                                                                                                    | Original Type                     | Override Type |                  | Override Instanc | e                    |                         |     |  |  |
| test_read_molity_write<br>uvm_sequence_tiem xbus_transfer uvm_test_top xbus_demo_tb0 xbus0 masters(0) sequencer*item<br>uvm_sequence_tiem xbus_transfer uvm_test_top xbus_demo_tb0 xbus0 masters(1) sequencer*item<br>uvm_sequence_tiem xbus_transfer uvm_test_top xbus_demo_tb0 xbus0 masters(1) sequencer*item<br>uvm_sequence_tiem xbus_transfer uvm_test_top xbus_demo_tb0 xbus0 daves[3] sequencer*item<br>uvm_sequence_tiem xbus_transfer uvm_test_top xbus_demo_tb0 xbus0 daves[3] sequencer*item<br>uvm_test_topt.am<br>test_topt.am<br>test_top                                                                                                    | test jr. Beg. Jr. Wei Jr. Weitest job development in the set of the set of th                                                                                                    | test 2m 4s                        |               |                  |                  |                      |                         |     |  |  |
| test_read_modify_write test_read_modify_write test_read_modify_write test_read_modify_write twm_sequence_term twbus_transfer wrm_sequence_term twbus_transfer wrm_test_top_xbus_demo_tb0_xbus_dmasters[0]sequencer*.item wrm_sequence_term twbus_transfer wrm_test_top_xbus_demo_tb0_xbus_dmasters[0]sequencer*.item wrm_sequence_term twbus_transfer wrm_test_top_xbus_demo_tb0_xbus_dmasters[0]sequencer*.item wrm_sequence_term twbus_transfer wrm_test_top_xbus_demo_tb0_xbus_dmasters[0]sequencer*.item wrm_sequence_term twbus_transfer wrm_test_top_xbus_dmasters[0]sequencer*.item wrm_sequence_term twbus_transfer wrm_test_top_xbus_dmasters[0]sequencer*.item wrm_sequence_term twbus_transfer wrm_test_top_xbus_dmasters[0]sequencer*.item wrm_sequence_term twbus_transfer wrm_test_top_xbus_demo_tb0_xbus_dsers[0]sequencer*.item wrm_sequence_term twbus_transfer wrm_test_top_xbus_demo_tb0_xbus_dsers[0]sequencer*.item wrm_sequence_term twbus_transfer wrm_test_top_xbus_demo_tb0_xbus_dsers[0]sequencer*.item wrm_sequence_term twbus_transfer wrm_test_top_xbus_demo_tb0_xbus_dsers[0]sequencer*.item wrm_sequence_term twbus_transfer wrm_test_top_xbus_demo_tb0_xbus_dsers[0]sequencer*.item twfts_double_sers[1]sequencer*.item wrm_test_top_xbus_demo_tb0_xbus_dsers[0]sequencer*.item twfts_double_sers[1]sequencer*.item wrm_test_top_xbus_demo_tb0_xbus_dsers[1]sequencer*.item wrm_test_top_xbus_demo_tb0_xbus_dsers[1]sequencer*.item twfts_double_sers[1]sequencer*.item wrm_test_top_xbus_demo_tb0_xbus_dsers[1]sequencer*.item wrm_test_top_xbus_demo_tb0_xbus_dsers[1]sequencer*.item wrm_test_top_xbus_demo_tb0_xbus_dsers[1]sequencer*.item wrm_test_top_xbus_demo_tb0_xbus_dsers[1]sequencer*.item wrm_test_top_xbus_demo_tb0_xbus_dsers[1]sequencer*.item wrm_test_top_xbus_demo_tb0_xbus_dsers[1]sequence*.item wrm_test_top_xbus_demo_tb0_xbus_dsers[1]sequence*.item wrm_test_top_xbus_demo_tb0_xbus_dsers[1]sequence*.item wrm_test_top_xbus_demo_tb0_xbus_dsers[1]sequence*.item wrm_test_top_xbus_demo_tb0_xbus_dsers[1]sequence*.item wrm_test_top_xbus_demo_tb0_xbus_dsers[1]seq                                                                                                    | test_radi_modify_write<br>wm_sequence_lem xbus_transfer uwm_test_top.xbus_demo_tbotxbus@masters(])sequencer*item<br>wm_sequence_lem xbus_transfer uwm_test_top.xbus_demo_tbotxbus@nasters(])sequencer*item<br>wm_sequence_lem xbus_transfer uwm_test_top.xbus_demo_tbotxbus@laves(])sequencer*item<br>wm_sequence_lem xbus_transfer uwm_test_top.xbus_demo_tbotxbus@laves(])sequencer*item<br>wm_sequence_tem xbus_transfer uwm_test_top.xbus_demo_tbotxbus@laves(])sequencer*item<br>wm_sequence_tem xbus_transfer uwm_test_top.xbus_demo_tbotxbus@laves(])sequencer*item<br>wm_sequence_tem xbus_transfer uwm_test_top.xbus_demo_tbotxbus@laves(])sequencer*item<br>wm_sequence_tem xbus_transfer uwm_test_top.xbus_demo_tbotxbus@laves(])sequencer*item<br>wm_sequence_tem xbus_transfer uwm_test_top.xbus_demo_tbotxbus@laves(])sequencer*item<br>wm_sequence_tem xbus_transfer uwm_test_top.xbus_demo_tbotxbus@laves(])sequencer*item<br>wm_sequence_tem xbus_transfer uwm_test_top.xbus_demo_tbotxbus@laves(])sequencer*item<br>wits_tbotkbus_demo_tbotxbus@laves(])sequencer*item<br>wits_tbotkbus_demo_tbotxbus@laves(])sequencer*item<br>wits_tbotkbus_demo_tbotxbus@laves(])sequencer*item<br>wits_tbotkbus_demo_tbotxbus@laves(])sequencer*item<br>wits_tbotkbus_demo_tbotxbus@laves(])sequencer*item<br>wits_tbotkbus_demo_tbotxbus@laves(])sequencer*item<br>wits_tbotkbus_demo_tbotxbus@laves(])sequencer*item<br>wits_tbotkbus_demo_tbotxbus@laves()]sequencer*item<br>wits_tbotkbus_demo_tbotxbus@laves()]sequencer*item<br>wits_tbotkbus_demo_tbotxbus@laves()]sequencer*item<br>wits_tbotkbus_demo_tbotxbus@laves()]sequencer*item<br>wits_tbotkbus_demo_tbotxbus@laves()]sequencer*item<br>wits_tbotkbus_demo_tbotxbus@laves()]sequencer*item<br>wits_tbotkbus_demo_tbotxbus@laves()]sequencer*item<br>wits_tbotkbus_demo_tbotxbus@laves()]sequencer*item<br>wits_tbotkbus_word_seq<br>Override instance Creabon<br>0 devide instance Creabon<br>0 devide instance (Creabon<br>0 devide target top dus_demo_tbotxbus@laves()]sequencer*item<br>0 devide instance (Creabon<br>0 devide instance (Creabon<br>0 devide instance (Creabon<br>0 devide instance (Creabon<br>0 devide ins                                                       | test_r8_w8_r4_w4                  |               |                  |                  |                      |                         |     |  |  |
| um sequence item dus fransfer um test top xkus demo ito Xuus Asses (i) sequencert item<br>um sequence item kus fransfer um test top xkus demo ito Xuus Asses (i) sequencert item<br>um sequence item kus fransfer um test top xkus demo ito Xuus Asses (i) sequencert item<br>um sequence item kus fransfer um test top xkus demo ito Xuus Asses (i) sequencert item<br>um sequence item kus fransfer um test top xkus demo ito Xuus Asses (i) sequencert item<br>um sequence item kus fransfer um test top xkus demo ito Xuus Asses (i) sequencert item<br>um sequence item kus fransfer um test top xkus demo ito Xuus Asses (i) sequencert item<br>um sequence item kus fransfer um test top xkus demo ito Xuus Asses (i) sequencert item<br>um sequence item kus fransfer um test top xkus demo ito Xuus Asses (i) sequencert item<br>um sequence item kus fransfer um test top xkus demo ito Xuus Asses (i) sequencert item<br>um sequence item kus fransfer um test top xkus demo ito Xuus Asses (i) sequencert item<br>um sequence item kus fransfer um test top xkus demo ito Xuus Asses (i) sequencert item<br>um sequence item kus fransfer um test top xkus demo ito Xuus Asses (i) sequencert item<br>um sequence item kus fransfer um test top xkus demo ito Xuus Asses (i) sequencert item<br>um sequence item kus fransfer um test top xkus demo ito Xuus Asses (i) sequencert item<br>write byte seq<br>Um test byte word seq<br>Override Instance Creation<br>Override Instance Creation<br>Override Instance Creation<br>Instent item item<br>test for Ass                                                                                                    | uvm_sequence_lem xbus_transfer uvm_text_top.xbus_demo_tboxbus@mssterd[)sequencer*tem<br>uvm_sequence_tem xbus_transfer uvm_text_top.xbus_demo_tboxbus@mssterd[)sequencer*tem<br>uvm_sequence_tem xbus_transfer uvm_text_top.xbus_demo_tboxbus@sterd[]sequencer*tem<br>uvm_sequence_tem xbus_transfer uvm_text_top.xbus_demo_tboxbus@sterd[]sequencer*tem<br>uvm_sequence_tem xbus_transfer uvm_text_top.xbus_demo_tboxbus@sterd[]sequencer*tem<br>uvm_sequence_tem xbus_transfer uvm_text_top.xbus_demo_tboxbus@sterd[]sequencer*tem<br>uvm_sequence_tem xbus_transfer uvm_text_top.xbus_demo_tboxbus@sterd[]sequencer*tem<br>uvm_sequence_tem xbus_transfer uvm_text_top.xbus_demo_tboxbus@sterd[]sequencer*tem<br>uvm_sequence_tem xbus_transfer uvm_text_top.xbus_demo_tboxbus@sterd[]sequencer*tem<br>uvm_sequence_tem xbus_transfer uvm_text_top.xbus_demo_tboxbus@sterd[]sequencer*tem<br>uvm_sequence_tem xbus_transfer uvm_text_top.xbus_demo_tboxbus@sterd[]sequencer*tem<br>uvm_sequence_tem xbus_transfer uvm_text_top.xbus_demo_tboxbus@sterd[]sequencer*tem<br>uvm_sequence_tem xbus_transfer uvm_text_top.xbus_demo_tboxbus@sterd[]sequencer*tem<br>uvm_sequence_tem xbus_transfer uvm_text_top.xbus_demo_tboxbus@sterd[]sequencer*tem<br>vvm_sequence_tem xbus_transfer uvm_text_top.xbus_demo_tboxbus@sterd[]sequencer*tem<br>vvm_sequence_tem xbus_transfer uvm_text_top.xbus_demo_tboxbus@sterd[]sequencer*tem<br>vvm_sequence_tem xbus_transfer uvm_text_top.xbus_demo_tboxbus@sterd[]sequencer*tem<br>vvm_sequence_tem xbus_transfer uvm_text_top.xbus_demo_tboxbus@sterd[]sequencer*tem<br>vvm_text_top.xbus_demo_tboxbus@sterd[]sequencer*tem<br>vvm_text_top.xbus_demo_tboxbus@sterd[]sequencer*tem<br>vvm_text_top.xbus_demo_tboxbus@sterd[]sequencer*tem<br>vvm_text_top.xbus_demo_tboxbus@sterd[]sequencer*tem<br>vvm_text_top.xbus_demo_tboxbus@sterd[]sequencer*tem<br>vvm_text_top.xbus_demo_tboxbus@sterd[]sequencer*tem<br>vvm_text_top.xbus_demo_tboxbus@sterd[]sequencer*tem<br>vvm_text_top.xbus_demo_tboxbus@sterd[]sequencer*tem<br>vvm_text_top.xbus_demo_tboxbus@sterd[]sequencer*tem<br>vvm_text_top.xbus_demo_tboxbus@sterd[]sequencer*tem                                                                           | test_read_modify_write            |               |                  |                  |                      |                         |     |  |  |
| uvm_sequence_item zbus_transfer uvm_test_top.zbus_demo_tbD.zbus_datasej1).sequencer*item<br>uvm_sequence_item zbus_transfer uvm_test_top.zbus_demo_tbD.zbus_datasej1).sequencer*item<br>uvm_sequence_item zbus_transfer uvm_test_top.zbus_demo_tbD.zbus_datasej1).sequencer*item<br>uvm_sequence_item zbus_transfer uvm_test_top.zbus_demo_tbD.zbus_datasej1).sequencer*item<br>uvm_sequence_item zbus_transfer uvm_test_top.zbus_demo_tbD.zbus_datasej1).sequencer*item<br>uvm_sequence_item zbus_transfer uvm_test_top.zbus_demo_tbD.zbus_datasej1).sequencer*item<br>uvm_sequence_item zbus_transfer uvm_test_top.zbus_demo_tbD.zbus_datasej1.sequencer*item<br>uvm_sequence_item zbus_transfer uvm_test_top.zbus_demo_tbD.zbus_datasej1.sequencer*item<br>uvm_sequence_item zbus_transfer uvm_test_top.zbus_demo_tbD.zbus_datasej1.sequencer*item<br>uvm_sequence_item zbus_transfer uvm_test_top.zbus_demo_tbD.zbus_datasej1.sequencer*item<br>uvm_sequence_item zbus_transfer uvm_test_top.zbus_demo_tbD.zbus_datasej1.sequencer*item<br>uvm_sequence_item zbus_transfer uvm_test_top.zbus_demo_tbD.zbus_datasej1.sequencer*item<br>uvm_test_top.zbus_demo_tbD.zbus_datasej1.sequencer*item<br>uvm_test_top.zbus_demo_tbD.zbus_datasej1.sequencer*item<br>uvm_sequence_item zbus_transfer uvm_test_top.zbus_demo_tbD.zbus_datasej1.sequencer*item<br>uvm_test_top.zbus_demo_tbD.zbus_datasej1.sequencer*item<br>uvm_test_top.zbus_demo_tbD.zbus_datasej1.sequencer*item<br>uvm_test_top.zbus_demo_tbD.zbus_datasej1.sequencer*item<br>uvm_test_top.zbus_demo_tbD.zbus_datasej1.sequencer*item<br>uvm_test_top.zbus_demo_tbD.zbus_datasej1.sequencer*item<br>uvm_test_top.zbus_demo_tbD.zbus_datasej1.sequencer*item<br>uvm_test_top.zbus_demo_tbD.zbus_datasej1.sequencer*item<br>uvm_test_top.zbus_demo_tbD.zbus_datasej1.sequencer*item<br>uvm_test_top.zbus_datasej1.sequencer*item<br>uvm_test_top.zbus_datasej1.sequencer*item<br>uvm_test_top.zbus_datasej1.sequencer*item<br>uvm_test_top.zbus_datasej1.sequencer*item<br>uvm_test_top.zbus_datasej1.sequencer*item<br>uvm_test_top.zbus_datasej1.sequencer*item<br>uvm_test_top.zbus_datasej1.sequencer*item<br>uvm_test_top.zbus_datasej1.sequencer*item                                                                                                    | um_sequence_lem dus_transfer um_test_top.dus_demo_tbods.ubdonasters[]]sequence*item<br>um_sequence_lem dus_transfer um_test_top.dus_demo_tbods.ubdos3ves[]]sequence*item<br>um_sequence_lem dus_transfer um_test_top.dus_demo_tbods.geno_tbods.geno_tbod                                                                                                    | uvm_sequence_item                 | xbus_transfer |                  | uvm_test_top.xb  | us_demo_tb0.xbus0.m  | nasters[0].sequencer*.i | tem |  |  |
| um sequence jem kous transfer um test top kous demo tob Aus daves (0) sequence *tem um test top kous demo tob Aus daves (0) sequence *tem um sequence jem kous transfer um test top kous demo tob Aus daves (0) sequence *tem um test top kous demo tob Aus daves (0) sequence *tem um test top kous daves (0) sequence *tem um test top kous daves (0) sequence *tem um test top kous daves (0) sequence *tem um test top kous daves (0) sequence *tem um test top kous daves (0) sequence *tem um test top kous daves (0) sequence *tem um test top kous daves (0) sequence *tem um test top kous daves (0) sequence *tem um test top kous daves (0) sequence *t                                                                                                    | uvm_sequence_lem xbus_transfer uvm_text_top.xbus_demo_tbox.bus0.sives[0] sequencer*tem<br>uvm_sequence_tem xbus_transfer uvm_text_top.xbus_demo_tbox.bus0.sives[1] sequencer*tem<br>uvm_sequence_tem xbus_transfer uvm_text_top.xbus_demo_tbox.bus0.sives[1] sequencer*tem<br>uvm_sequence_tem xbus_transfer uvm_text_top.xbus_demo_tbox.bus0.sives[1] sequencer*tem<br>uvm_sequence_tem xbus_transfer uvm_text_top.xbus_demo_tbox.bus0.sives[1] sequencer*tem<br>uvm_sequence_tem xbus_transfer uvm_text_top.xbus_demo_tbox.bus0.sives[1] sequencer*tem<br>uvm_sequence_tem xbus_transfer uvm_text_top.xbus_demo_tbox.bus0.sives[1] sequencer*tem<br>uvm_sequence_tem xbus_transfer uvm_text_top.xbus_demo_tbox.bus0.sives[1] sequencer*tem<br>uvm_sequence_tem xbus_transfer uvm_text_top.xbus_demo_tbox.bus0.sives[1] sequencer*tem<br>uvm_text_byte_seq<br>write_buble_word_seq<br>Original Type Override Instance Time                                                                                                    | uvm_sequence_item                 | xbus_transfer |                  | uvm_test_top.xb  | us_demo_tb0.xbus0.m  | nasters[1].sequencer*.i | tem |  |  |
| urm_sequence_tem zbug_transfer urm_test_top.xbug_demo_tbD xbug3dexs[1] sequence*tem urm_test_top.xbug_demo_tbD xbug3dexs[1] sequence*tem urm_test_top.xbug_demo_tbD xbug3dexs[2] sequence*tem urm_test_top.xbug_demo_tbD xbug3dexs[2] sequence*tem urm_test_top.xbug_demo_tbD xbug3dexs[2] sequence*tem urm_test_top.xbug_demo_tbD xbug3dexs[2] sequence*tem urm_test_top.xbug_demo_tbD xbug3dexs[2] sequence*tem urm_test_top.xbug_demo_tbD xbug3dexs[2] sequence*tem urm_test_top.xbug_demo_tbD xbug3dexs[2] sequence*tem urm_test_top.xbug_demo_tbD xbug3dexs[2] sequence*tem urm_test_top.xbug_demo_tbD xbug3dexs[2] sequence*tem urm_test_top.xbug_demo_tbD xbug3dexs[2] sequence*tem urm_test_top.xbug_demo_tbD xbug3dexs[2] sequence*tem urm_test_top.xbug_demo_tbD xbug3dexs[2] sequence*tem urm_test_top.xbug_demo_tbD xbug3dexs[2] sequence*tem urm_test_top.xbug_demo_tb0 xbug3dexs[2] sequence*tem urm_test_top.xbug_demo_tb0 xbug3dexs[2] sequence*tem u                                                                                                    | uvm_sequence_tem xbus_transfer uvm_test_top.xbus_demo_tbo.xbus.05.sives[]]sequencertemtem<br>uvm_sequence_tem xbus_transfer uvm_test_top.xbus_demo_tbo.xbus.05.sives[]]sequencertemtem<br>uvm_sequence_tem xbus_transfer uvm_test_top.xbus_demo_tbo.xbus.05.sives[]]sequencertemtem<br>uvm_sequence_tem xbus_transfer uvm_test_top.xbus_demo_tbo.xbus.05.sives[]]sequencertemtem<br>uvm_sequence_tem xbus_transfer uvm_test_top.xbus_demo_tbo.xbus.05.sives[]]sequencertemtem<br>uvm_sequence_tem xbus_transfer uvm_test_top.xbus_demo_tbo.xbus.05.sives[]]sequencertemtem<br>uvm_sequence_tem xbus_transfer uvm_test_top.xbus_demo_tbo.xbus.05.sives[]]sequencertemtem<br>uvm_sequence_tem xbus_transfer uvm_test_top.xbus_demo_tbo.xbus.05.sives[]]sequencertemtem<br>uvm_sequence_tem xbus_transfer uvm_test_top.xbus_demo_tbo.xbus.05.sives[]]sequencert.tem<br>vvm_sequence_tem xbus_transfer uvm_test_top.xbus_demo_tbo.xbus.05.sives[]]sequencert.tem<br>vvm_sequence_tem xbus_transfer uvm_test_top.xbus_demo_tbo.xbus.05.sives[]]sequencert.tem<br>vvm_sequence_tem xbus_transfer uvm_test_top.xbus_demo_tbo.xbus.05.sives[]]sequencert.tem<br>vvm_sequence_tem xbus_transfer uvm_test_top.xbus_demo_tbo.xbus.05.sives[]]sequencert.tem<br>vvm_sequence_tem xbus_transfer uvm_test_top.xbus_demo_tbo.xbus.05.sives[]]sequencert.tem<br>vvm_sequence_tem xbus_transfer uvm_test_top.xbus_demo_tbo.xbus.05.sives[]]sequencert.tem<br>vvm_sequence_tem xbus_transfer uvm_test_top 0                                                                                                    | uvm_sequence_item                 | xbus_transfer |                  | uvm_test_top.xb  | us_demo_tb0.xbus0.sl | laves[0].sequencer*.ite | m   |  |  |
| uvm_sequence_item kbus_transfer uvm_test_top.kbus_demo.tb0.kbus_dslaves]2  sequence*tem<br>uvm_sequence_item kbus_transfer uvm_test_top.kbus_demo.tb0.kbus_dslaves]3  sequence*tem<br>uvm_sequence_item kbus_transfer uvm_test_top.kbus_demo.tb0.kbus_dslaves]3  sequence*tem<br>uvm_sequence_item kbus_transfer uvm_test_top.kbus_demo.tb0.kbus_dslaves]3  sequence*tem<br>uvm_sequence_item kbus_transfer uvm_test_top.kbus_demo.tb0.kbus_dslaves]3  sequence*tem<br>uvm_sequence_item kbus_transfer uvm_test_top.kbus_demo.tb0.kbus_dslaves]3  sequence*tem<br>uvm_sequence_item kbus_transfer uvm_test_top.kbus_demo.tb0.kbus_dslaves]3  sequence*tem<br>uvm_sequence_item kbus_transfer uvm_test_top.kbus_demo.tb0.kbus_dslaves]3  sequence*tem<br>uvm_sequence_item kbus_transfer uvm_test_top.kbus_demo.tb0.kbus_dslaves]3  sequence*tem<br>uvm_sequence_item kbus_transfer uvm_test_top.kbus_demo.tb0.kbus_dslaves]3  sequence*tem<br>uvm_sequence_item kbus_transfer uvm_test_top.kbus_demo.tb0.kbus_dslaves]3  sequence*tem<br>uvm_sequence_item kbus_transfer uvm_test_top.kbus_dslaves]3  sequence*tem<br>uvm_test_doubl_uvm_test_top.tb0.kbus_dslaves]3  sequence*tem<br>uvm_test_doubl_uvm_test_top kbus_dslaves]3  sequence*tem<br>uvm_test_doubl_uvm_test_top dslaves]3  sequence*tem<br>uvm_test_doubl_uvm_test_top dslaves]3  sequence*tem<br>uvm_test_top.tb1.kbus_dslaves]3  sequence*tem<br>uvm_test_top.tb1.kbus_dslaves]3  sequence*tem                                                                                                    | uvm_sequence_tem dvs_transfer uvm_text_top.dvs_demo_tbo.dvs.Gsives[2] sequencer*tem<br>uvm_sequence_tem dvs_transfer uvm_text_top.dvs_demo_tbo.dvs.Gsives[2] sequencer*tem<br>uvm_sequence_tem dvs_transfer uvm_text_top.dvs_dsives[4] sequencer*tem<br>uvm_sequence_tem dvs_transfer uvm_text_top.dvs_dsives[4] sequencer*tem<br>uvm_sequence_tem dvs_transfer uvm_text_top.dvs_dsives[4] sequencer*tem<br>uvm_sequence_tem dvs_transfer uvm_text_top.dvs_dsives[4] sequencer*tem<br>uvm_sequence_tem dvs_transfer uvm_text_top.dvs_dsives[4] sequencer*tem<br>uvm_sequence_tem dvs_transfer uvm_text_top.dvs_dsives[4] sequencer*tem<br>uvm_sequence_tem dvs_transfer uvm_text_top.dvs_dsives[4] sequencer*tem<br>uvm_tes.byte_seq<br>uvrtle_byte_seq<br>override instance Creation<br>Override instance Creation<br>Override instance Greation of the dvs_dsives[4] sequencer*tem dvs_transfer uvm_text_top.dvs_dsives[4] sequencer*tem<br>uvm_text_top.dvs_dsives[4] sequencer*tem<br>uvm_test_top.dvs_dsives[4] sequencer*tem<br>uvm_text_top.dvs_dsives[4] sequencer*tem<br>uvm_text_top.dvs_dsives[4] seq | uvm_sequence_item                 | xbus_transfer |                  | uvm_test_top.xb  | us_demo_tb0.xbus0.sl | laves[1].sequencer*.ite | m   |  |  |
| urm_sequence_item kbus_transfer urm_test_top.kbus_demo.tb0.kbus_delaves[3] sequencer*tem<br>urm_sequence_item kbus_transfer urm_test_top.kbus_demo.tb0.kbus_delaves[3] sequencer*tem<br>urm_sequence_item kbus_transfer urm_test_top.kbus_demo.tb0.kbus_delaves[3] sequencer*tem<br>urm_sequence_item kbus_transfer urm_test_top.kbus_demo.tb0.kbus_delaves[3] sequencer*tem<br>urm_test_top.kbus_demo.tb0.kbus_delaves[3] sequencer*tem<br>urm_test_top.kbus_demo.tb0.kbus_delaves[3] sequencer*tem<br>write_byta_seq<br>write_double_word_seq<br>Override Instance Creation<br>Coverride Instance Creation<br>test_zm_4s urm_test_top 0                                                                                                    | uvm_sequence_tem xbus_transfer uvm_test_top.xbus_demo_tbokxbuSisves[]]sequencertem<br>uvm_sequence_tem xbus_transfer uvm_test_top.xbus_demo_tbokxbuSisves[]]sequencertem<br>uvm_sequence_tem xbus_transfer uvm_test_top.xbus_demo_tbokxbuSisves[]sequencertem<br>uvm_sequence_tem xbus_transfer uvm_test_top.xbus_demo_tbokxbuSisves[]sequencertitem<br>uvm_test_top.xbus_demo_tbokxBisves[]sequencertitem<br>uvm_test_top.xbus_demo_tbokxBisves[]sequencertitem<br>uvm_test_top.xbus_demo_tbokxbusSisves[]sequencertitem<br>uvm_test_top.xbus_demo_tbokxbusSisves[]sequencertitem<br>uvm_test_top.xbusSisvesSisvesSisvesSisvesSisvesSisvesSisvesSisvesSisvesSisvesSisvesSisvesSisvesSisvesSisvesSisvesSisvesSisvesSisvesSisvesSisvesSisvesSisvesSisvesSisvesSisvesSisvesSisvesSisvesSisvesSisvesSisvesSisvesSisvesSisvesSisvesSisvesSisvesSisvesSisvesSisve                                  | uvm_sequence_item                 | xbus_transfer |                  | uvm_test_top.xb  | us_demo_tb0.xbus0.sl | laves[2].sequencer*.ite | m   |  |  |
| um sequence tem vous transfer um test top kobus denos tob kous de Javes (4) sequencert tem<br>um sequence tem vous transfer um test top kobus denos tob kous de Javes (5) sequencert tem<br>um sequence tem vous transfer um test top kous de Javes (5) sequencert tem<br>write, buble, ever um test top kous de Javes (5) sequencert tem<br>write, buble, ever um test top kous de Javes (7) sequencert tem<br>write, buble, ever um test top kous de Javes (7) sequencert tem<br>write, buble, ever um test top kous de Javes (7) sequencert tem<br>write, buble, ever um test top kous de Javes (7) sequencert tem<br>write, buble, ever um test top kous de Javes (7) sequencert tem<br>write, buble, ever um test top kous de Javes (7) sequencert tem<br>write, buble, ever um test top de<br>test of the test of the test of the test of the test of the test of the test of test of the test of test of test                                                                                                    | urm_sequence_ltem xbus_transfer urm_test_top.xbus_demo_tboxbusSisves[4]sequencer*ttem<br>urm_sequence_ltem xbus_transfer urm_test_top.xbus_demo_tboxbusSisves[5]sequencer*ttem<br>urm_sequence_ltem xbus_transfer urm_test_top.xbus_demo_tboxbusSisves[5]sequencer*ttem<br>write_tbyte_seq<br>write_topute_word_seq<br>Override Instance Creation<br>Original Type Override Type Override Instance Time<br>test_2m_4s                                                                                                    | uvm_sequence_item                 | xbus_transfer |                  | uvm_test_top.xb  | us_demo_tb0.xbus0.sl | laves[3].sequencer*.ite | m   |  |  |
| vim_sequence_item xbus_transfer uvm_test_top.xbus_demo_tb0.xbus_delaves[5].sequencer*tem<br>vim_sequence_item xbus_transfer uvm_test_top.xbus_demo_tb0.xbus_destes[5].sequencer*tem<br>vim_test_byte_seq<br>write_byte_seq<br>Override Instance Creation<br>Override Instance Creation<br>test_2m_4s uvm_test_top 0                                                                                                    | uvm_sequence_tem xbus_transfer vvm_test_top.xbus_demo_tbokus0.slaves[5].sequencer*tem<br>vvm_sequence_tem xbus_transfer vvm_test_top.xbus_demo_tbokus0.slaves[5].sequencer*tem<br>vvm_sequence_tem xbus_transfer vvm_test_top.xbus_demo_tbokus0.slaves[7].sequencer*tem<br>vvmte_tbyte_seq vvm_test_top.xbus_demo_tbokus0.slaves[7].sequencer*tem<br>vvmte_tbyte_seq vvm_test_top.xbus_demo_tbokus0.slaves[7].sequencer*tem<br>vvmte_tbyte_seq vvm_test_top.xbus_demo_tbokus0.slaves[7].sequencer*tem<br>vvmte_tbyte_seq vvmtest_top.xbus_demo_tbokus0.slaves[7].sequencer*tem<br>vvmtest_tboks_temot_seq vvmtest_top verifide instance vvm_test_top 0                                                                                                    | uvm_sequence_item                 | xbus_transfer |                  | uvm_test_top.xb  | us_demo_tb0.xbus0.sl | laves[4].sequencer*.ite | m   |  |  |
| um_sequence_tem xbus_transfer um, test_top xbus_demo_tb0 xbus0.slaves[6].sequencer*.tem wrte_obte_seq wrte_obte_seq wrte_obte_seq wrte_obte_seq wrte_obte_seq voverrideInstance Creation OverrideInstance Creation OverrideInstance Time test_org_4s Uvm_test_top 0                                                                                                    | urm_sequence_ltem xbus_transfer urm_test_top.xbus_demo_tbb.xbus0.slaves[6].sequencer*ttem<br>write_tbyte_seq<br>write_tbyte_word_seq<br>Override Instance Creation<br>Original Type Override Instance Trime<br>test_2m_4s 000                                                                                                    | uvm_sequence_item                 | xbus_transfer |                  | uvm_test_top.xb  | us_demo_tb0.xbus0.sl | laves[5].sequencer*.ite | m   |  |  |
| urm_sequence_item xbus_transfer uvm_test_top xbus_demo_tb0 xbus0.slaves[7] sequencet*.item write_byte_seq write_double_word_seq Override Instance Creation Uvm_test_top 0 Uverride Instance Time test_2m_4s 0 Uvm_test_top 0                                                                                                    | uvm_sequence_tem xbus_transfer uvm_test_top.xbus_demo_tb0xbus0.slaves[7].sequencer*item write_byte_seq write_buble_word_seq Override_tansec Creation Original Type Override Instance Time test_zm_4s ovm_test_top 0                                                                                                    | uvm_sequence_item                 | xbus_transfer |                  | uvm_test_top.xb  | us_demo_tb0.xbus0.sl | laves[6].sequencer*.ite | m   |  |  |
| write_byte_seq<br>write_double_word_seq<br>Override Instance Creation<br>Original Type Override Type Override Instance Time<br>Time<br>test_2mu4s o                                                                                                    | write_bybe_word_seq<br>Write_duble_word_seq<br>Override Instance Creation<br>Original Type Override Type Override Instance Time<br>test_2m_4s 0                                                                                                    | uvm_sequence_item                 | xbus_transfer |                  | uvm_test_top.xb  | us_demo_tb0.xbus0.sl | laves[7].sequencer*.ite | m   |  |  |
| write double_word_seq<br>Override Instance Creation<br>Override Instance Time<br>Topinal Type Override Type Override Instance Time<br>test, 2m,4s 0<br>Override Type Override Type Override Instance 0                                                                                                    | write_double_word_seq<br>Override Instance Creation<br>Original Type Override Type Override Instance Time<br>Creationnulla override Type Override Type O                                                                                                    | write_byte_seq                    |               |                  |                  |                      |                         |     |  |  |
| Override Instance Creation<br>Original Type Override Type Override Instance Time<br>Createonnals o<br>Override Type Override Type O                                                                                                    | Override Instance Creation<br>Original Type Override Type Override Instance Time<br>East 2m 4s 0                                                                                                    | write_double_word_seq             |               |                  |                  |                      |                         |     |  |  |
| Original Type Override Type Override Instance Time<br>test 2m 4s 0                                                                                                    | Override Type Override Type Override Instance Time<br>Exect 2m_4s 0<br>0                                                                                                    | Override Instance Creation        |               |                  |                  |                      |                         |     |  |  |
| uvm_test_top 0                                                                                                    | test 2m_4s 0                                                                                                    | Original Type                     | Override Type | Override Instanc | e Time           |                      |                         |     |  |  |
|                                                                                                    |                                                                                                    | test 2m 4s                        |               | uvm test top     | 0                |                      |                         |     |  |  |
|                                                                                                    |                                                                                                    |                                   |               |                  |                  |                      |                         |     |  |  |
|                                                                                                    |                                                                                                    |                                   |               |                  |                  |                      |                         |     |  |  |
|                                                                                                    |                                                                                                    |                                   |               |                  |                  |                      |                         |     |  |  |

| <phase_view5><br/>View Trace Tools Window</phase_view5>                                                 |                                                              | Do                                                                                                    | on                                                                    | naii                                                                                                    | า                                                           | s                                                                                                    | <i>1</i> 2-□×                                                                                                    |
|----------------------------------------------------------------------------------------------------|--------------------------------------------------------------|----------------------------------------------------------------------------------------------------|-----------------------------------------------------------------------|----------------------------------------------------------------------------------------------------|-------------------------------------------------------------|----------------------------------------------------------------------------------------------------|----------------------------------------------------------------------------------------------------|
| hase<br>common<br>build<br>connect<br>end_of_elaboration<br>start_of_simulation                         | State<br>DONE<br>DONE<br>DONE<br>DONE                        | start_of_sim                                                                                                    | Ph                                                                    | ase<br>common                                                                                                    | 29                                                          | DONE                                                                                                    | Time  0 0 0                                                                                                    |
| extract<br>check<br>report                                                                              | STRT<br>N/A<br>N/A<br>N/A<br>N/A                             | run<br>pre_reset<br>Objections in                                                                                                    | n the selec                                                           | common<br>uvm                                                                                                    | 2                                                           | SCHEDULED                                                                                                    |                                                                                                    |
| umm pre_reset reset reset post_configure post_configure post_configure post_main post_main pre_shutdown | DONE<br>DONE<br>DONE<br>DONE<br>DONE<br>DONE<br>DONE<br>DONE | Begin Time<br>0<br>0<br>80<br>80<br>80<br>80<br>80<br>80<br>80<br>80<br>80<br>80<br>80<br>80                                                                                                    | End Tim<br>0<br>80<br>80<br>80<br>80<br>80<br>80<br>110<br>110<br>110 | e Action<br>RAISE<br>RAISE<br>RAISE<br>RAISE<br>RAISE<br>RAISE<br>RAISE<br>RAISE<br>DROP<br>DROP<br>DROP<br>DROP                                                                              | Tota<br>1<br>2<br>3<br>4<br>5<br>6<br>7<br>6<br>5<br>4<br>3 | al Count<br>1<br>1<br>1<br>1<br>1<br>1<br>1<br>1<br>1<br>1<br>1<br>1<br>1                                                 | Object on the shue, demo (160 xhue 0 master s(0) bear<br>um (1est, ton xhue, demo (160 xhue 0 master s(0) bear<br>um (1est, ton xhue, demo (160 xhue 0 shues s(0) sequ.)<br>um (1est, ton xhue, demo (160 xhue 0 shues s(1) sequ.)<br>um (1est, ton xhue, demo (160 xhue 0 shues s(1) sequ.)<br>um (1est, ton xhue, demo (160 xhue 0 shues s(1) sequ.)<br>um (1est, ton xhue, demo (160 xhue 0 shues s(1) sequ.)<br>um (1est, ton xhue, demo (160 xhue 0 shues s(1) sequ.)<br>um (1est, ton xhue, demo (160 xhue) shues s(1) sequ.)<br>um (1est, ton xhue, demo (160 xhue) shues s(1) sequ.)<br>um (1est, ton xhue, demo (160 xhue) shues s(1) sequ.)<br>um (1est, ton xhue, demo (160 xhue) shues s(1) sequ.)<br>um (1est, ton xhue, demo (160 xhue) shues s(1) sequ.)<br>um (1est, ton xhue, demo (160 xhue) shues s(1) sequ.) |
| lessage Interactive Console                                                                             | <search identifiers=""></search>                             | <resource< td=""><td>View:3&gt;</td><td><factory_view< td=""><td>2<br/>(:4&gt;</td><td><phase_view< td=""><td>w.5&gt; <sequence_view:6> <register_view:7></register_view:7></sequence_view:6></td></phase_view<></td></factory_view<></td></resource<> | View:3>                                                               | <factory_view< td=""><td>2<br/>(:4&gt;</td><td><phase_view< td=""><td>w.5&gt; <sequence_view:6> <register_view:7></register_view:7></sequence_view:6></td></phase_view<></td></factory_view<> | 2<br>(:4>                                                   | <phase_view< td=""><td>w.5&gt; <sequence_view:6> <register_view:7></register_view:7></sequence_view:6></td></phase_view<> | w.5> <sequence_view:6> <register_view:7></register_view:7></sequence_view:6>                                                                                                    |

| <sequen< th=""><th>ce_View:6&gt;</th><th>(</th><th>Sec</th><th>niier</th><th>nce</th><th>c</th><th></th><th></th><th></th><th>1 <b>2</b> 0 1</th><th></th></sequen<> | ce_View:6>           | (                                | Sec                                 | niier                             | nce                                                                                                    | c    |                                                                                                    |         |                                                              | 1 <b>2</b> 0 1 |              |
|----------------------------------------------------------------------------------------------------|----------------------|----------------------------------|-------------------------------------|-----------------------------------|----------------------------------------------------------------------------------------------------|------|----------------------------------------------------------------------------------------------------|---------|--------------------------------------------------------------|----------------|--------------|
| ⊻iew T⊵                                                                                                    | ace Tools Window     |                                  | JCC                                 | JUCI                              |                                                                                                    | J    |                                                                                                    |         | ſ                                                            |                | <u>p</u> -   |
| ÷                                                                                                    |                      |                                  |                                     |                                   |                                                                                                    | -    |                                                                                                    |         |                                                              |                |              |
| Sequence                                                                                                    |                      | Sequence ID                      |                                     | Start Time                        | Finish Time                                                                                                    | Phas | e Thread                                                                                                    | Sequenc | er                                                           | Sequencer I    | D 🔺          |
| E loop                                                                                                    | read modify write se | eq xbus_tb_top::loop             | read modify write s                 | eq@1 0                            |                                                                                                    | run  | 59                                                                                                    | uvm_tes | t top.xbus                                                   | xbus th top    |              |
| B-loop_                                                                                                    | read modify write se | eqxbus_tb_top::loop              | read modify write s                 | eq@2 0                            |                                                                                                    | run  | 79                                                                                                    | uvm_tes | t_top.xbus                                                   | xbus_tb_top    | <b>x</b>     |
| ⊞rn                                                                                                    | nw seq               | xbus tb top::read                | d modify write seg@2                | 2 0                               | 470                                                                                                    |      | 270                                                                                                    | uvm tes | t top.xbus                                                   | xbus th top    | ю <b>к</b>   |
| ⊞-rn                                                                                                    | nwiseq               | xbus tb top::read                | modify write seg@4                  | 470                               | 830                                                                                                    |      | 270                                                                                                    | uvm tes | t top.xbus                                                   | xbus th top    | ю <b>к</b>   |
| . ⊞ rn                                                                                                    | nwiseq               | xbus tb top::read                | d modify write seq@6                | 830                               | 1240                                                                                                    |      | 270                                                                                                    | uvm tes | t top.xbus                                                   | xbus th top    | ю <b>к</b>   |
| ⊟ rn                                                                                                    | nwiseq               | xbus tb top::read                | d modify write seq@8                | 1240                              | 1710                                                                                                    |      | 270                                                                                                    | uvm tes | t top.xbus                                                   | xbus th top    | ю <b>к</b>   |
| Ė                                                                                                    | read byte seg0       | xbus to top::read                | byte seg@15                         | 1240                              | 1340                                                                                                    |      | 3411                                                                                                    | uvm tes | t top.xbus                                                   | xbus to top    | с <b>х</b> . |
|                                                                                                    | reg                  | xbus to top::xbus                | s transfer@62                       | 1250                              | 1340                                                                                                    |      | 3412                                                                                                    | uvm tes | t top.xbus                                                   | xbus to top    | с <b>х</b> . |
| i i i                                                                                                    | write byte sea0      | xbus to top::writ                | e byte sea@8                        | 1340                              | 1500                                                                                                    |      | 3411                                                                                                    | uvm tes | t top.xbus                                                   | xbus to top    | с <b>х</b>   |
|                                                                                                    | reg                  | xbus to top::xbus                | s transfer@66                       | 1350                              | 1500                                                                                                    |      | 3445                                                                                                    | uvm tes | t top.xbus                                                   | xbus to top    |              |
| - E                                                                                                    | read hyte serio      | xhus th ton-read                 | 1 hyte sea@17                       | 1500                              | 1710                                                                                                    |      | 3411                                                                                                    | uvm_tes | t ton xhus                                                   | xhus th ton    | - x          |
| - in                                                                                                    | w sea                | xhus th ton-read                 | 1 modify write sea@1                | 1 1710                            |                                                                                                    |      | 270                                                                                                    | uvm tes | t ton shus                                                   | xhus th ton    | e x          |
|                                                                                                    | read byte sed0       | xhus th ton-read                 | t hyte sea@20                       | 1710                              |                                                                                                    |      | 3526                                                                                                    | uvm tes | t ton xhus                                                   | xhus th top    |              |
| slave                                                                                                    | memory sea           | xhus th toneslay                 | e memory seg@1                      | 0                                 |                                                                                                    | run  | 101                                                                                                    | uym tes | t ton xhus                                                   | xhus th top    |              |
| slave                                                                                                    | memory sea           | xhus th tonuslay                 | e memory seg@2                      | 0                                 |                                                                                                    | run  | 123                                                                                                    | uym tes | t top xhus                                                   | xhus th top    | - x          |
| slave                                                                                                    | memory sea           | xhus th tonuslay                 | e memory seg@3                      | 0                                 |                                                                                                    | run  | 145                                                                                                    | uym tes | t top xhus                                                   | xhus th top    | e x          |
| slave                                                                                                    | memory sea           | xbus th top:/slav                | e memory seg@4                      | 0                                 |                                                                                                    | run  | 167                                                                                                    | uym tes | t top xbus                                                   | xbus th top    | e x          |
| slave                                                                                                    | memory sea           | vous th topuslay                 | e memory seg@5                      | 0                                 |                                                                                                    | run  | 189                                                                                                    | uum tes | t top yous                                                   | whus th ton    |              |
| slave                                                                                                    | memory sea           | yous th topuslay                 | e memory sea@6                      | 0                                 |                                                                                                    | run  | 211                                                                                                    | uum tes | t top yous                                                   | whus th ton    |              |
| slave                                                                                                    | memory seg           | xbus th top:/slav                | e memory seg@7                      | ó                                 |                                                                                                    | run  | 233                                                                                                    | uvm tes | t top xbus                                                   | xbus th top    | . x          |
| - clave                                                                                                    | memory cen           | while th top-clau                | e memory cen@8                      |                                   |                                                                                                    | -    | 255                                                                                                    | uum ter | t too shue                                                   | where the top  |              |
| 4                                                                                                    |                      |                                  |                                     |                                   |                                                                                                    |      |                                                                                                    |         |                                                              |                |              |
|                                                                                                    |                      |                                  |                                     |                                   |                                                                                                    |      |                                                                                                    |         |                                                              | < < > >        |              |
| Message                                                                                                    | Interactive Console  | <search identifiers=""></search> | <resource_view:3></resource_view:3> | <factory_view:4></factory_view:4> | <phase_view< td=""><td>v:5&gt;</td><td><sequence< td=""><td>View:6&gt;</td><td><register_v< td=""><td>iew:7&gt;</td><td></td></register_v<></td></sequence<></td></phase_view<> | v:5> | <sequence< td=""><td>View:6&gt;</td><td><register_v< td=""><td>iew:7&gt;</td><td></td></register_v<></td></sequence<> | View:6> | <register_v< td=""><td>iew:7&gt;</td><td></td></register_v<> | iew:7>         |              |

| <register_view.6><br/>View Trace_Tools Window</register_view.6>                                                                                                    | Regis                                                                                                    | ters                                          |                                                   |                                                                | ∮ <mark>문</mark> - □ ×<br>⊅ ▼                                                    |   |
|----------------------------------------------------------------------------------------------------|----------------------------------------------------------------------------------------------------|-----------------------------------------------|---------------------------------------------------|----------------------------------------------------------------|----------------------------------------------------------------------------------|---|
|                                                                                                    |                                                                                                    |                                               |                                                   |                                                                |                                                                                  | L |
| Register Hierarchy                                                                                                    | Attributes of the selected register/memor                                                                                                    | y 🖕                                           |                                                   |                                                                |                                                                                  |   |
| <ul> <li>regmodel</li> <li>csi3_host_memmap_DWC_csi3_host_me</li> <li>CCI_DATA_RD</li> </ul>                                                                                                    | Name<br>Cosi3 host memmap DWC coi3 host                                                                                                    | Offset<br>mem map                             | Width (bits)                                      | Value                                                          | Desired                                                                          |   |
| COLDAR, REGI<br>COLDAR, REGI<br>COLDAR, REG<br>COLDAR, REG<br>COLDAR, REG | B BYTE_OADER_CTRL Freewed_31_2 Freewed_31_2 Freewed_31_2 Freewed_31_1 Freewed_31_1 | [31:2]<br>[1:1]<br>[0:0]<br>[31:12]<br>[11:0] | 32<br>30<br>1<br>32<br>20<br>12<br>32<br>32<br>32 | 'h0<br>'h0<br>'h0<br>'h0<br>'h0<br>'h0<br>'h10<br>'h10<br>'h10 | "h0 ≡<br>"h0<br>"h0<br>"h0<br>"h0<br>"h0<br>"h10<br>"h10<br>"h10<br>"h10<br>"h10 |   |
|                                                                                                    |                                                                                                    | [31:5]<br>[4:0]                               | 27<br>5<br>32<br>32<br>32<br>32<br>32             | 'h0<br>'h10<br>'h0<br>'h10<br>'h0<br>'h10                      | "h0<br>"h10<br>"h10<br>"h10<br>"h10<br>"h10                                      |   |
| Message Interactive Console <resource td="" vie<=""><td>w:2&gt; <factory view:3=""> <phase view:4=""></phase></factory></td><td><sequence view:5=""></sequence></td><td><register_view:6></register_view:6></td><td></td><td></td><td>1</td></resource>                                                                                                    | w:2> <factory view:3=""> <phase view:4=""></phase></factory>                                                                                                    | <sequence view:5=""></sequence>               | <register_view:6></register_view:6>               |                                                                |                                                                                  | 1 |

| Hierarchy 💙       | пстагспу              | bject Id | Create Time | Create Thread |
|-------------------|-----------------------|----------|-------------|---------------|
| 🍺 top_levels      |                       |          |             |               |
| 🖻 🍺 [0]           | test_2m_4s            | @1       | 0           | 19            |
| 🖻 🍺 xbus_demo_tb0 | xbus_demo_tb          | @1       | 0           | 28            |
| 🚽 🍺 scoreboard0   | xbus_demo_scoreboard  | @1       | 0           | 28            |
| 🖻 🍺 xbus0         | xbus_env              | @1       | 0           | 28            |
| 🖭 🍺 bus_monitor   | xbus_bus_monitor      | @1       | 0           | 28            |
| 🖨 🍺 masters       | xbus_master_agent[]   |          |             |               |
| 🖃 🍺 [0]           | xbus_master_agent     | @1       | 0           | 28            |
| 🗌 🎯 driver        | xbus_master_driver    | @1       | 0           | 28            |
| 🖭 🍺 monitor       | xbus_master_monitor   | @1       | 0           | 28            |
| 🕀 🍺 sequencer     | xbus_master_sequencer | @1       | 0           | 28            |
| 표 🍺 [1]           | xbus_master_agent     | @2       | 0           | 28            |
| 🖻 🍺 slaves        | xbus_slave_agent[]    |          |             |               |
| 🖭 🍺 [0]           | xbus_slave_agent      | @1       | 0           | 28            |
| 🕀 🍺 [1]           | xbus_slave_agent      | @2       | 0           | 28            |
| 🕀 🍺 [2]           | xbus_slave_agent      | @3       | 0           | 28            |
| 🕀 🍺 (3)           | xbus_slave_agent      | @4       | 0           | 28            |
| 🖭 🍺 [4]           | xbus_slave_agent      | @5       | 0           | 28            |
| 🕀 🍺 [5]           | xbus_slave_agent      | @6       | 0           | 28            |
| ± 🍺 [6]           | xbus_slave_agent      | @7       | 0           | 28            |
| ÷ 🔒 [7]           | xbus slave agent      | @8       | 0           | 28            |

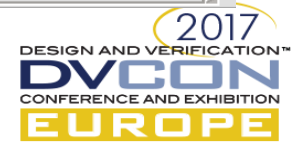

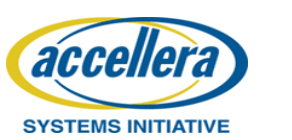

# Buried in logfiles?

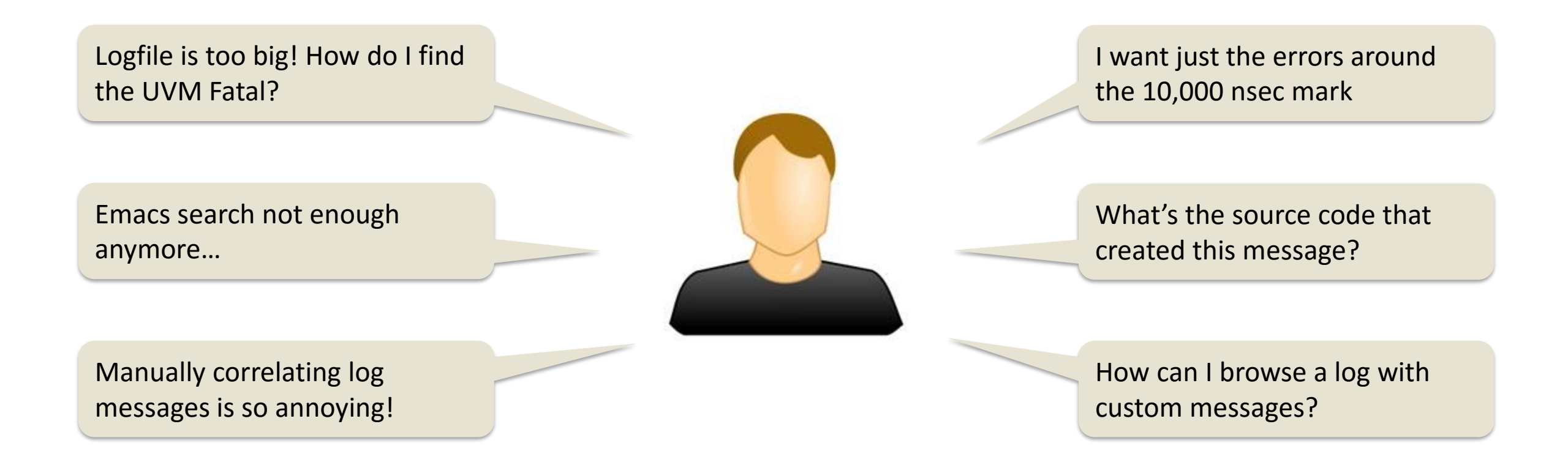

There has to be a better way to browse data across all these logs!

SIGN AND VERI

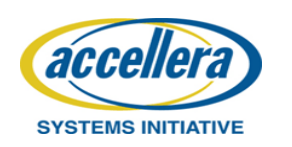

© Accellera Systems Initiative

# SmartLog to the Rescue

- Smart browsing of log files
  - Hyperlinks
  - Message filtering: UVM, VCS, Severity...
  - Time visualization and navigation
  - Message navigation
  - File view or structure view
  - Searching and text based filtering
  - Customize and add own log parsing rules (for custom log files)

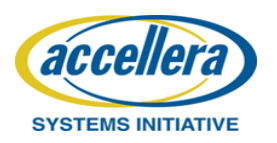

# SmartLog – File View

| SmartLog                                                                                           |                                |              |                      |                                  |                      |              | 🖋 🖅 🗕 🗆 🗙                                                                                                    |
|----------------------------------------------------------------------------------------------------|--------------------------------|--------------|----------------------|----------------------------------|----------------------|--------------|----------------------------------------------------------------------------------------------------|
| <u>F</u> ile <u>R</u> ule <u>T</u> ime <u>V</u> iew <u>T</u> ools <u>W</u> indow                   |                                |              |                      |                                  |                      |              |                                                                                                    |
| 😑 🟢 Search: 🗾 💽 🗖 🚳 🔍                                                                              | <b>T</b> 6,460                 | x            | lns 🖪 🕨 🏪 📬          | 🔍 🔍 🦞 🚺 Lir                      | ie: 26               | 33           | Rule: /UVM_OVM_rule.rc                                                                                                    |
| run.log 🗙 compile.log 🗙                                                                            |                                |              |                      | 1                                |                      |              |                                                                                                    |
| 0 25,000                                                                                           |                                | F            | ile view /           |                                  |                      |              | 75,000                                                                                                    |
| 2633                                                                                               |                                | Stru         | ucture view          |                                  |                      |              |                                                                                                    |
| 2634 UVM_INFO @ 6460: uvm_test_top.xbus_demo_tb<br>2635 UVM_INFO xbus_demo_scoreboard_sv(75) @ 651 | SmartLog                       |              |                      |                                  |                      |              |                                                                                                    |
| 2636 UVM_INFO/sv/xbus_bus_monitor.sv(227)                                                          | <u>File R</u> ule <u>T</u> ime | IC           | ools <u>W</u> indow  | Table v                          | iew                  | with         |                                                                                                    |
| 2637<br>2638 Name Type                                                                             | 😑 🛄 Se                         | arch:        | <u> </u>             |                                  |                      |              | to the second second s |
| 2639                                                                                               | run.log 🗶 😋                    | ompile.log 🌡 | x                    | COIL                             | JUUL                 | 15           |                                                                                                    |
| 2640 XDUS_transfer_inst XDUS_transfer<br>2641 addr integral                                        | •                              |              | 2                    | 5,000                            |                      |              | 50,000 75,000 100,000                                                                                                    |
| 2642 read_write xbus_read_write_enum                                                               | Time                           | Severity     | Message              |                                  |                      |              |                                                                                                    |
| 2643 Size Integral<br>2644 data da(integral)                                                       | 6,460                          | Info         | UVM_INFO 🕲 6460: UV  | m_test_top.xbus_demo_t           | bO.xbi               | us0.masters  | rs[1].sequencer [read_modify_write_seq] loop_read_modify_write_seq.rmw_seq starting                                                                                                    |
| 2645 [O] integral                                                                                  | 6,510                          | Info         | UVM_INFO xbus_demo_  | scoreboard.sv(75) 🖞 65           | 510: UY              | /m_test_top  | op.xbus_demo_tb0.scoreboard0 [xbus_demo_scoreboard] READ to existing addressChecking addre                                                                                                    |
| 2646 wait_state da(integral)<br>2647 error_pos integral                                            |                                |              | UVM_INFO/sv/xbus     | _bus_monitor.sv(227) (           | ) 651 <mark>0</mark> | : uvm_test_  | t_top.xbus_demo_tb0.xbus0.bus_monitor [xbus_bus_monitor] Transfer collected :                                                                                                    |
| 2648 transmit_delay integral                                                                       |                                |              | Name                 | Туре                             | Size                 | Value        |                                                                                                    |
| 2649 master string<br>2650 slave string                                                            |                                |              | xbus_transfer_inst   | xbus_transfer                    | -                    | <b>0</b> 546 |                                                                                                    |
| 2651 begin_time time                                                                               |                                |              | addr                 | integral                         | 16                   | 'h12         |                                                                                                    |
| 2652 end_time time                                                                                 |                                |              | read_write<br>size   | xbus_read_write_enum<br>integral | 32<br>32             | READ<br>'h1  |                                                                                                    |
| 2653                                                                                               |                                |              | data                 | da(integral)                     | 1                    | -            |                                                                                                    |
| 2655 UVM INFO © 6510: UVM test top.xbus demo th                                                    | 6,510                          | Info         | [0]                  | integral                         | 8                    | 'h12         |                                                                                                    |
| 2656 UVM_INFO xbus_demo_scoreboard.sv(75) @ 656                                                    |                                |              | error bos            | integral)                        | 0<br>32              | -<br>'ho     |                                                                                                    |
| 2657 UVM_INFO/sv/xbus_bus_monitor.sv(227) @                                                        |                                |              | transmit_delay       | integral                         | 32                   | 'h0          |                                                                                                    |
|                                                                                                    |                                |              | master               | string                           | 10                   | masters[0    | [0]                                                                                                    |
|                                                                                                    |                                |              | begin_time           | time                             | 9<br>64              | 6470         |                                                                                                    |
| Message   Interactive Console   OneSearch   SmartLog                                               |                                |              | end_time             | time                             | 64                   | 6510         |                                                                                                    |
|                                                                                                    |                                |              |                      |                                  |                      |              |                                                                                                    |
|                                                                                                    | 6,510                          | Info         | UVM_INFO @ 6510: UV  | m_test_top.xbus_demo_t           | b0.xbi               | usO.masters  | rs[0].sequencer [read_modify_write_seq] loop_read_modify_write_seq.rmw_seq starting                                                                                                    |
|                                                                                                    | •                              | -            |                      | <u>.</u>                         |                      |              | · · · · · · · · · · · · · · · · · · ·                                                                                                    |
|                                                                                                    | Message I                      | nteractive ( | Console OneSearch Sm | artLog                           |                      |              |                                                                                                    |
|                                                                                                    | -                              |              |                      |                                  |                      |              | DESIGN AND VÈRIEICATION™                                                                                                    |

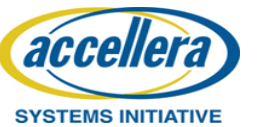

CONFERENCE AND EXHIBITION

EUROPE

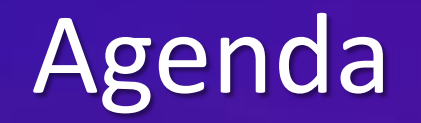

### Motivation

Efficient SV/UVM Testbench Debug

### **Rapid Root-Cause Analysis with Reverse Debug**

Search-centric Debug with OneSearch

Embedded SW Debug

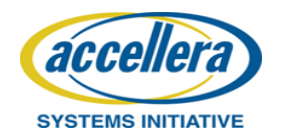

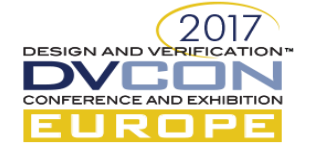

# Productivity with Reverse Debug

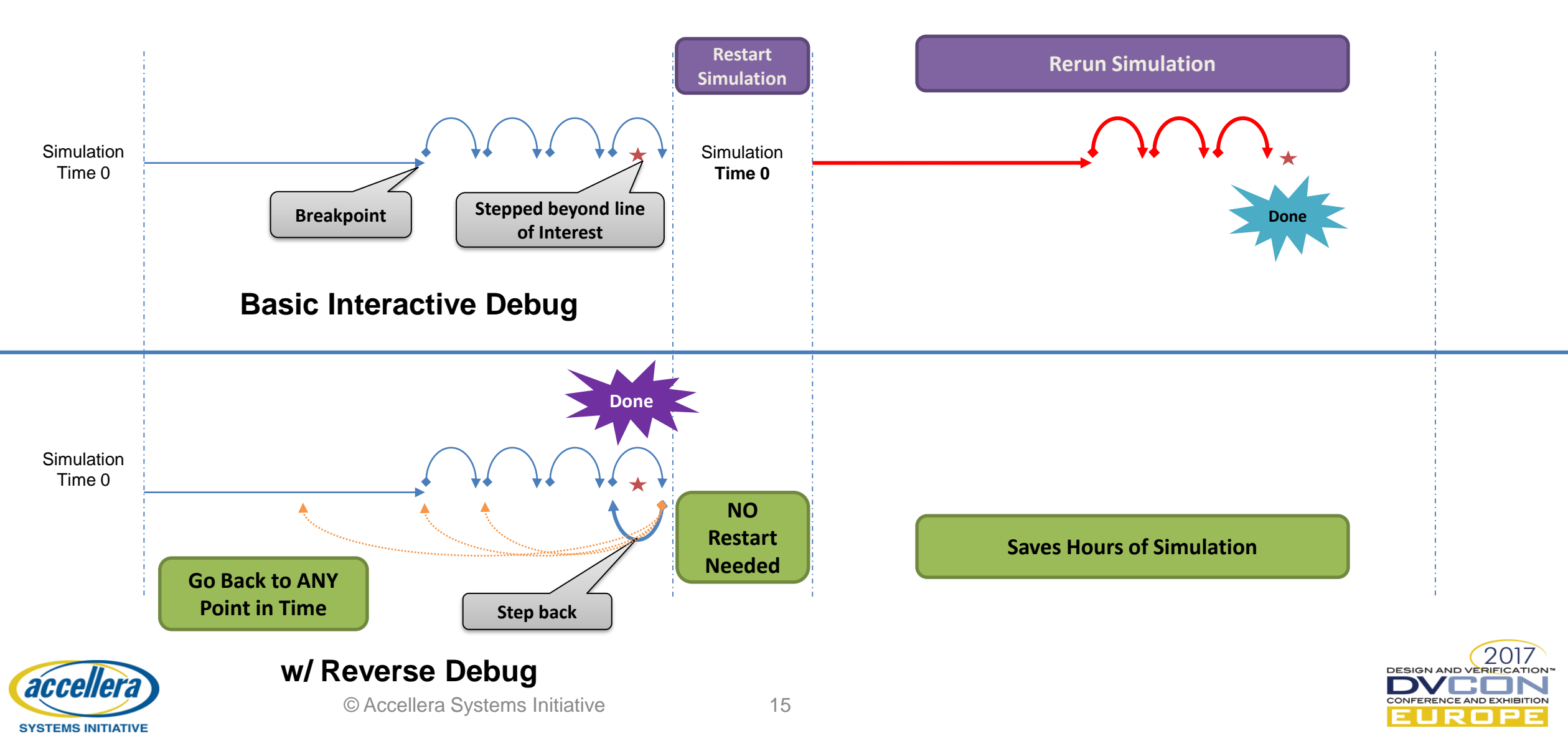

# **Finding Failures**

Diagnose and Debug - Moving forward and backward in time

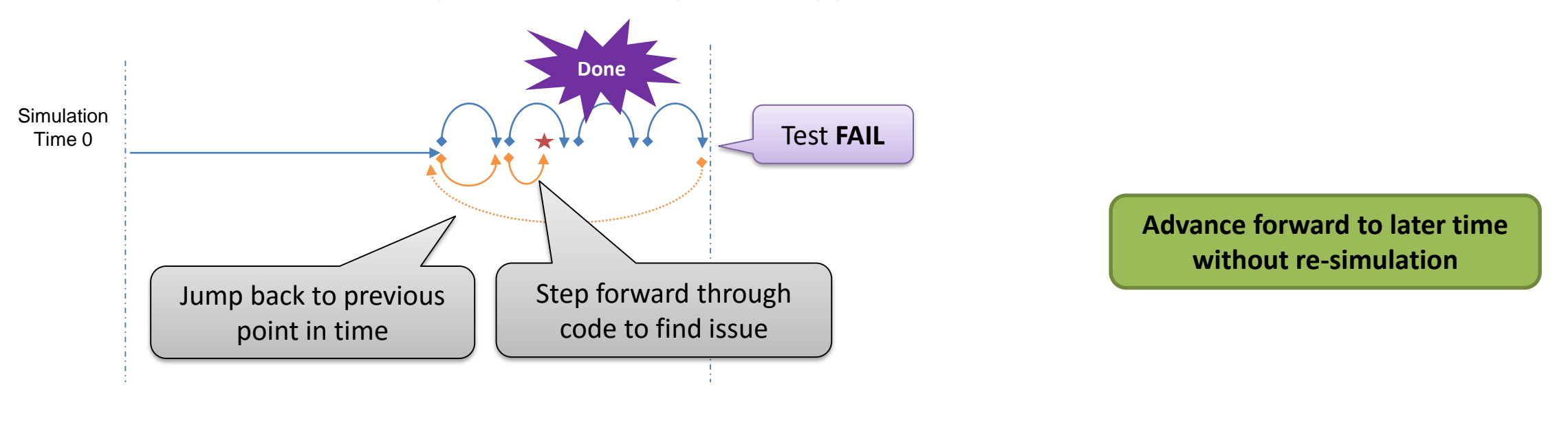

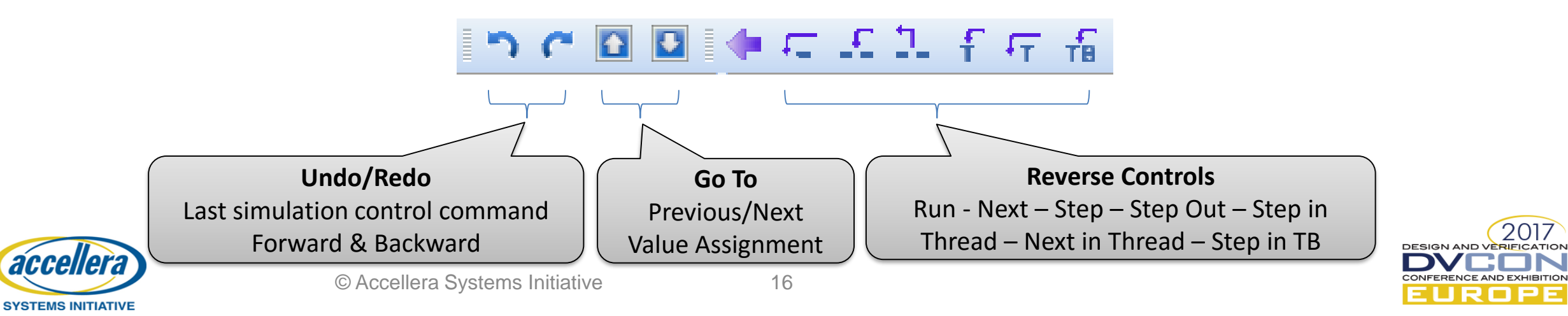

# What-if Analysis

Fix and Validate in One Simulation

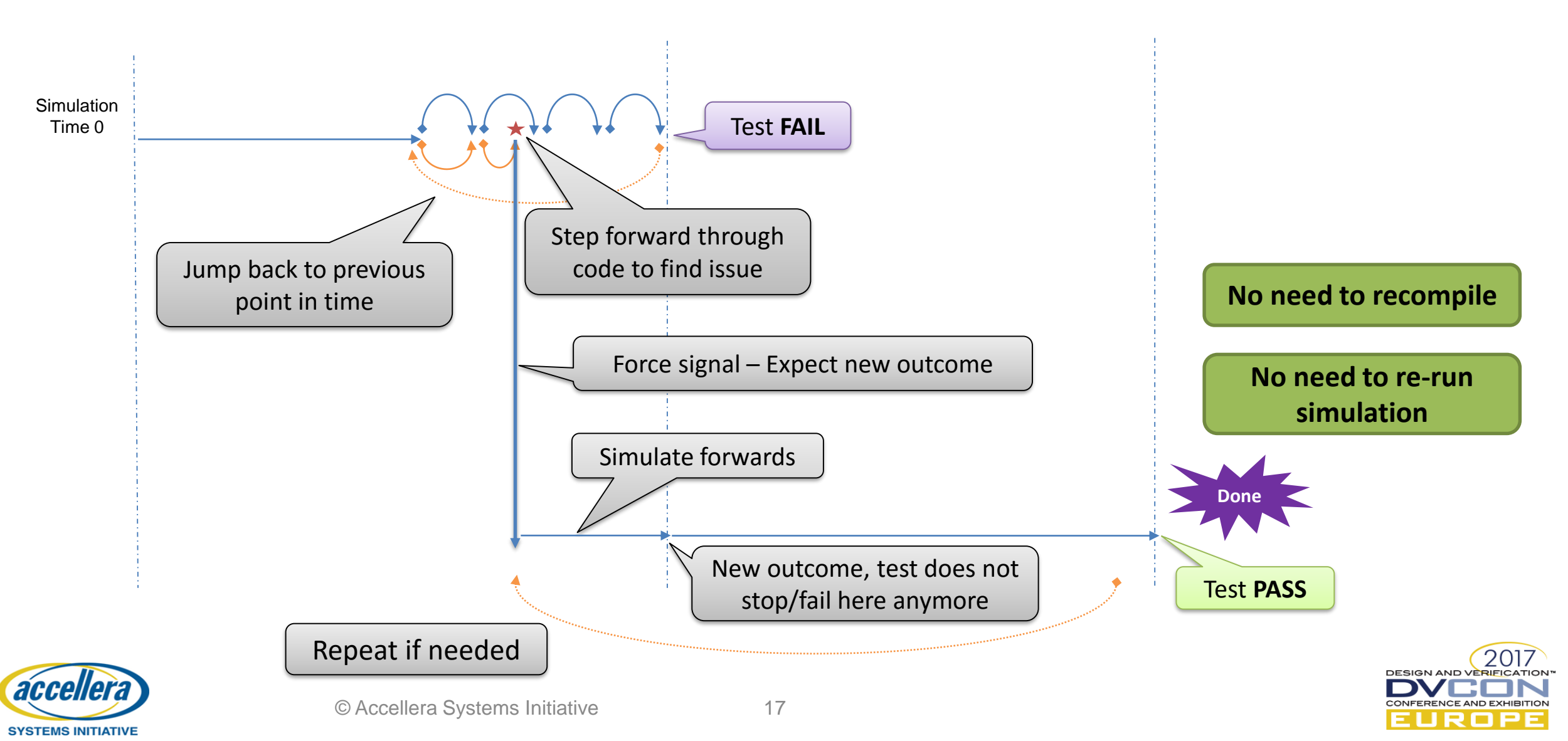

# **Regression Debug**

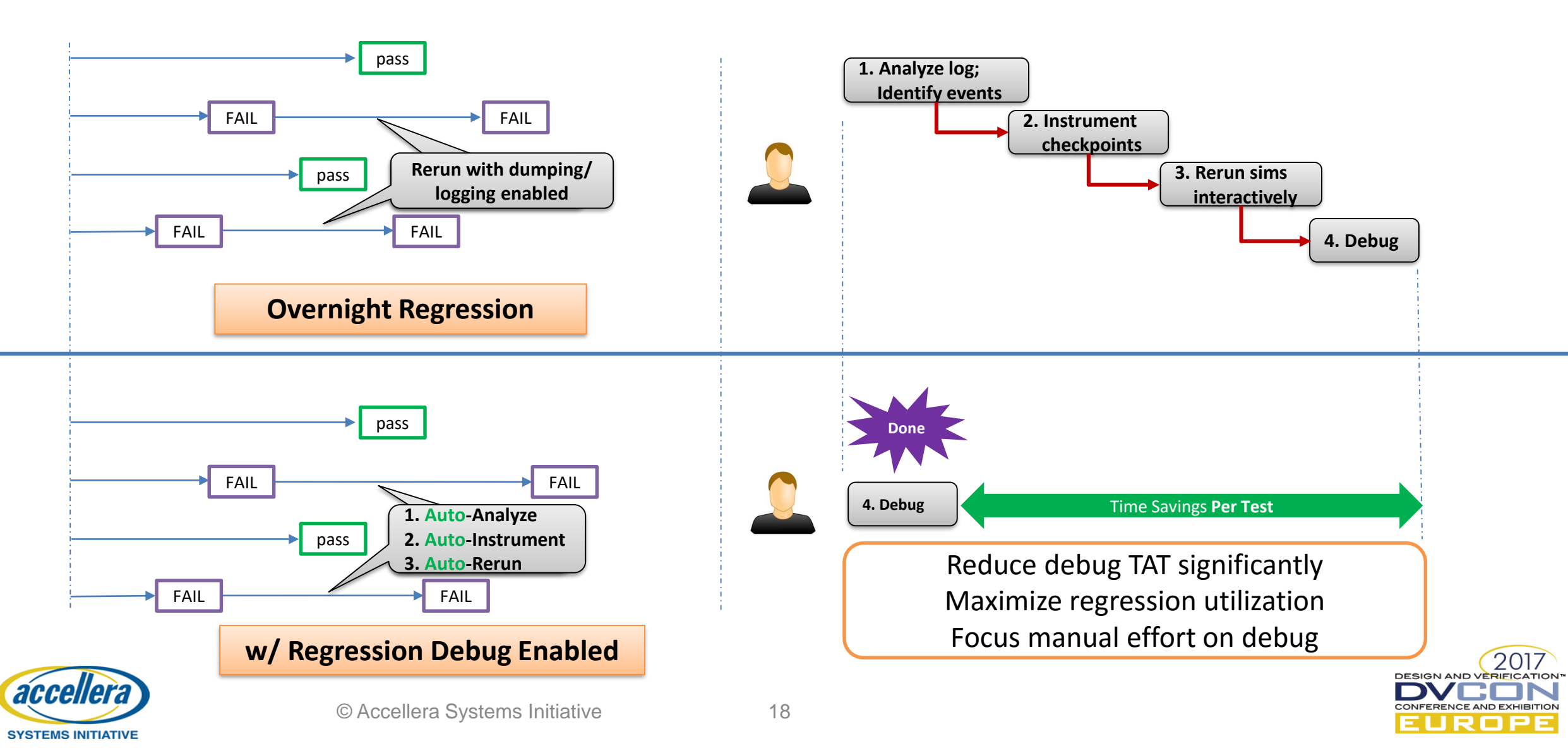

# **Interactive Debug Flows**

Interactive debug for both day-to-day and batch simulation tasks

1. User runs and debugs interactive simulation in Verdi

accellera

SYSTEMS INITIATIVE

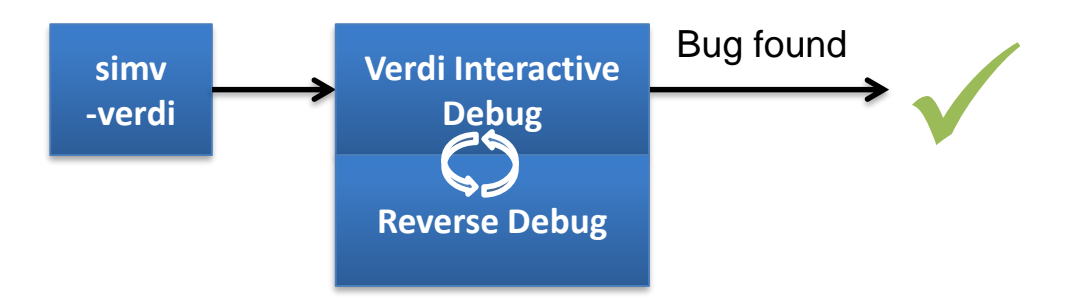

2. User runs batch/interactive simulation, saves sessions, later restores sessions and debugs interactively

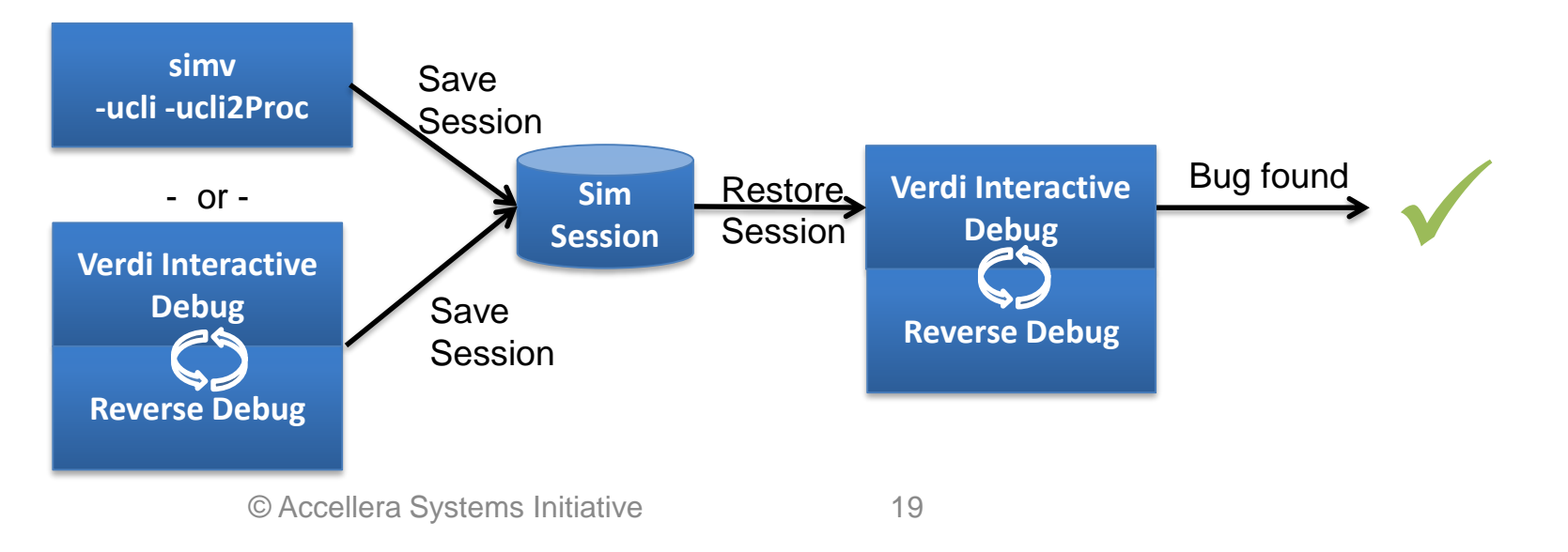

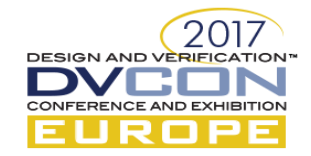

## Verdi Reverse Debug

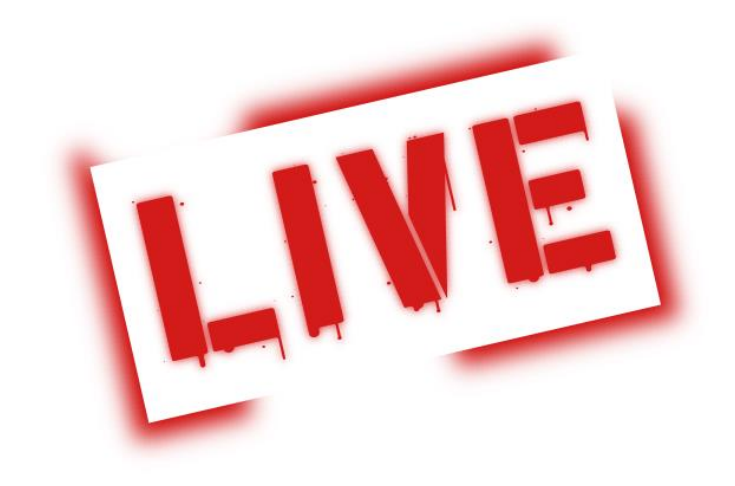

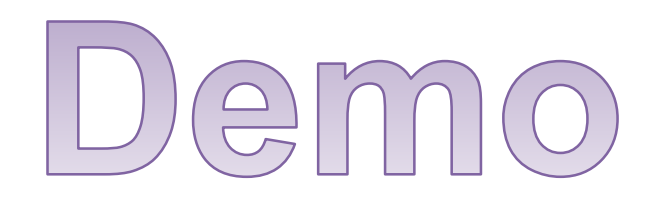

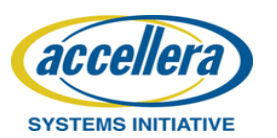

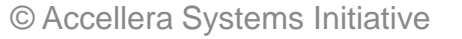

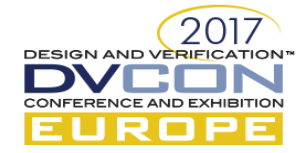

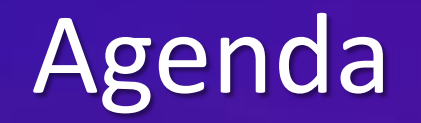

### Motivation

Efficient SV/UVM Testbench Debug

Rapid Root-Cause Analysis with Reverse Debug

### Search-centric Debug with OneSearch

Embedded SW Debug

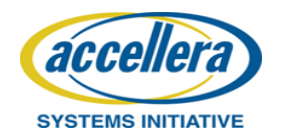

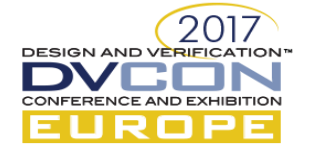

## Search Queries...

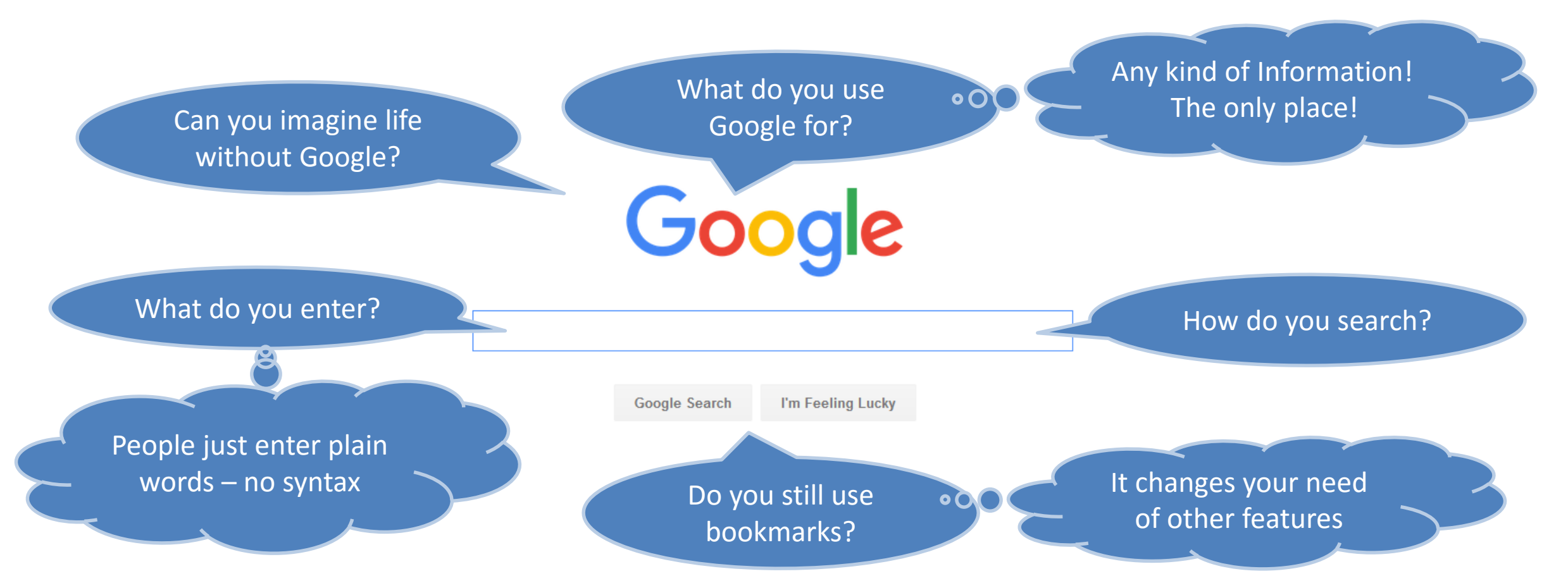

#### Now, how would designers and verification engineers like to search?

2017

DESIGN AND VERIFIC

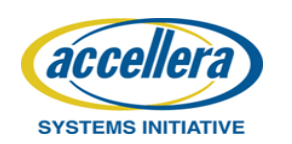

© Accellera Systems Initiative

## OneSearch

A single search for the entire verification environment

- Single and simple user interface
- Fast search engines

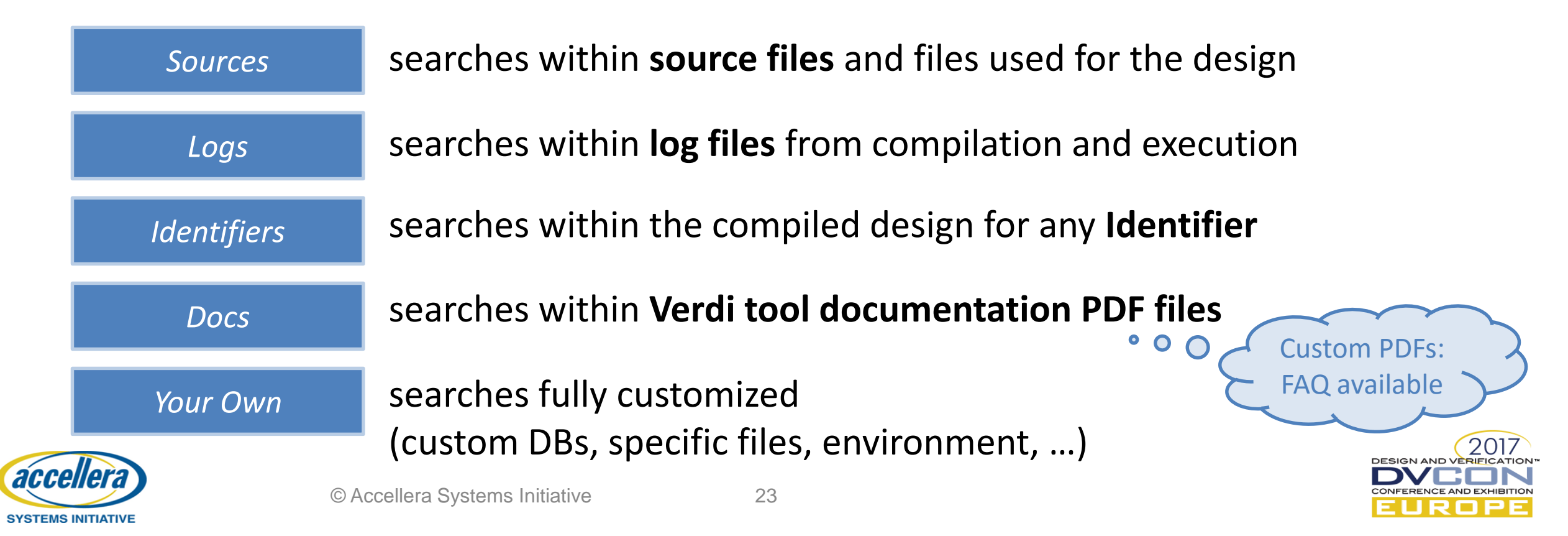

# Using Verdi OneSearch

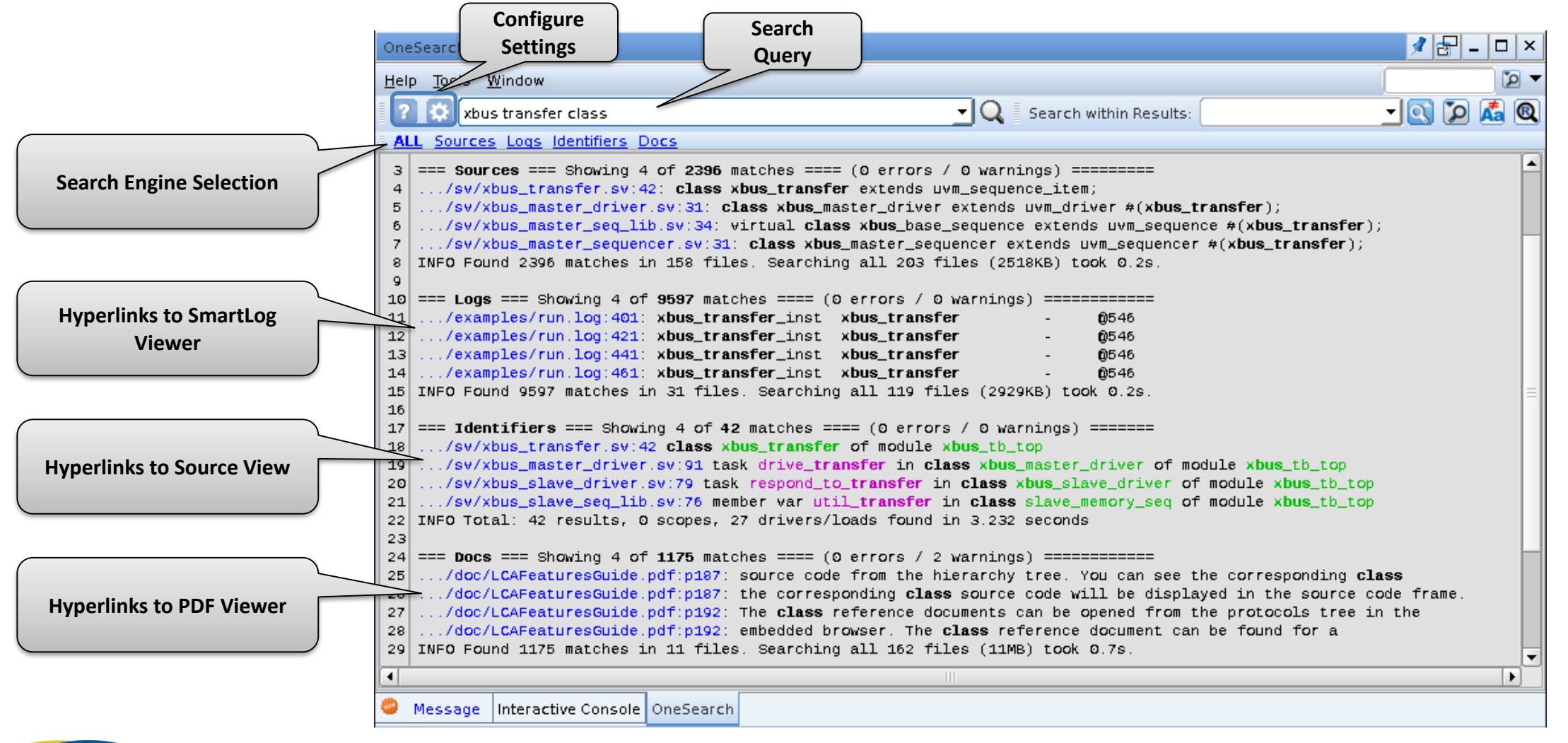

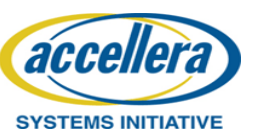

DESIGN AND VERIFICATION

EUROPE

## Verdi OneSearch

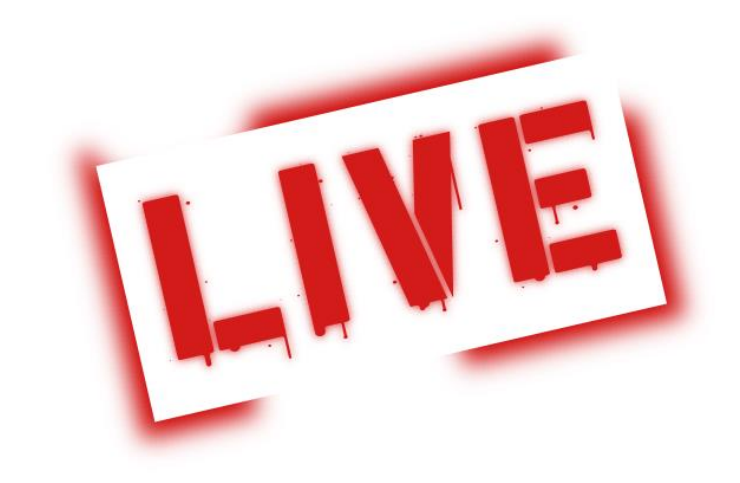

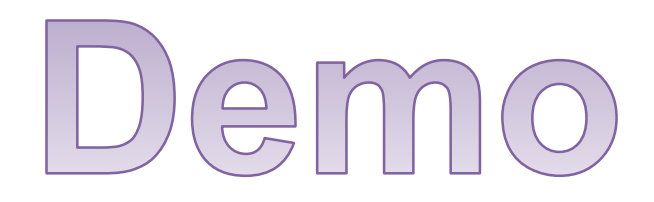

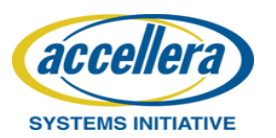

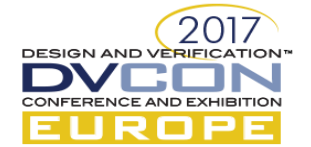

© Accellera Systems Initiative

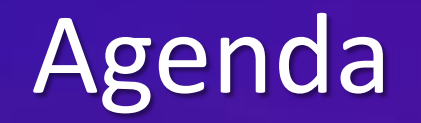

### Motivation

Efficient SV/UVM Testbench Debug

Rapid Root-Cause Analysis with Reverse Debug

Search-centric Debug with OneSearch

### **Embedded SW Debug**

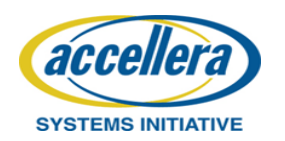

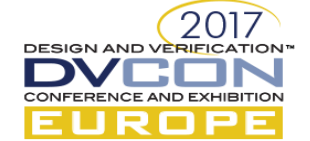

# SoC Debug Challenges

Lack of Visibility on the Software Side

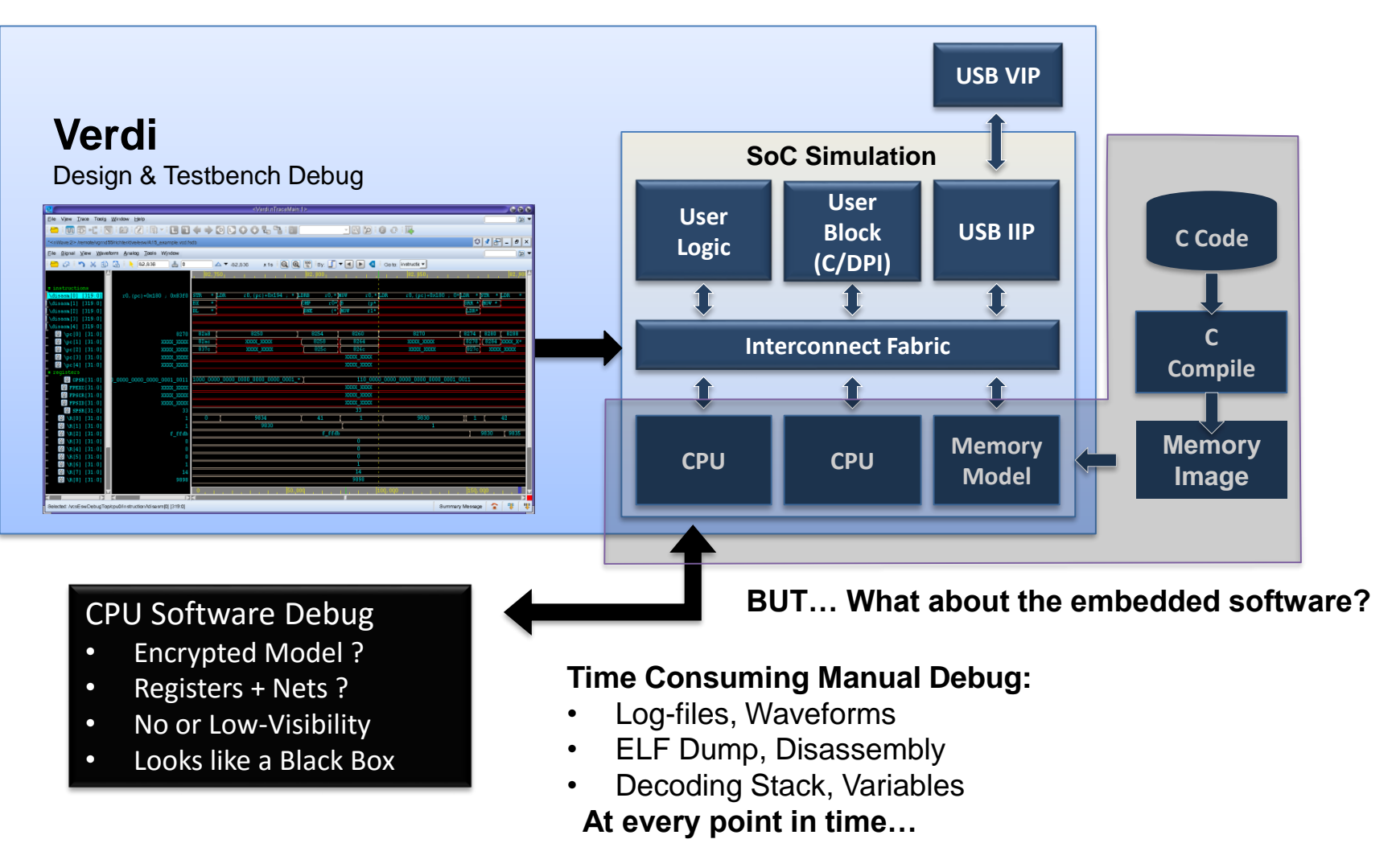

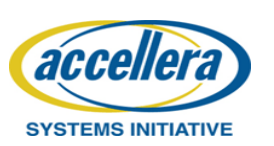

© Accellera Systems Initiative

27

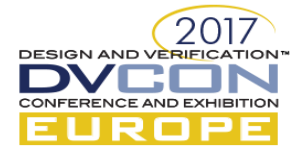

# SoC Debug Challenges

Lack of Visibility on the Software Side

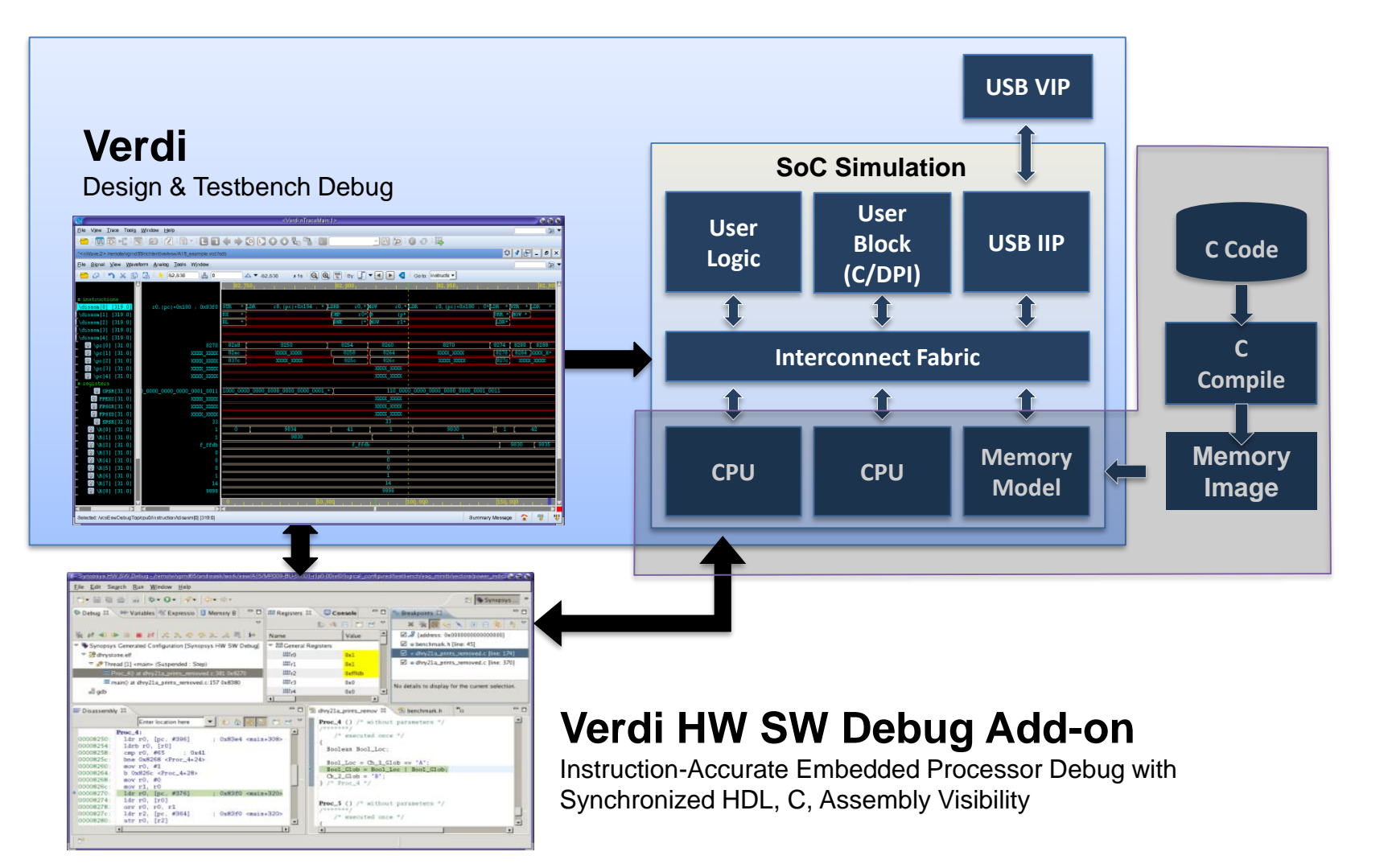

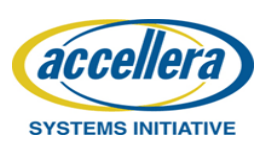

© Accellera Systems Initiative

2017

DESIGN AND VERIFICATION

CONFERENCE AND EXHIBITION

EUROPE

# Verdi HW SW Debug

- Enables co-debug between HW and SW
- HW and SW debug synchronized in time
- View C/Assembly source, C variables, stack, memory
- Debugs multiple cores simultaneously
- Simulation supports all ARM<sup>®</sup> Cortex<sup>®</sup> cores
- Easy to support additional cores or custom cores

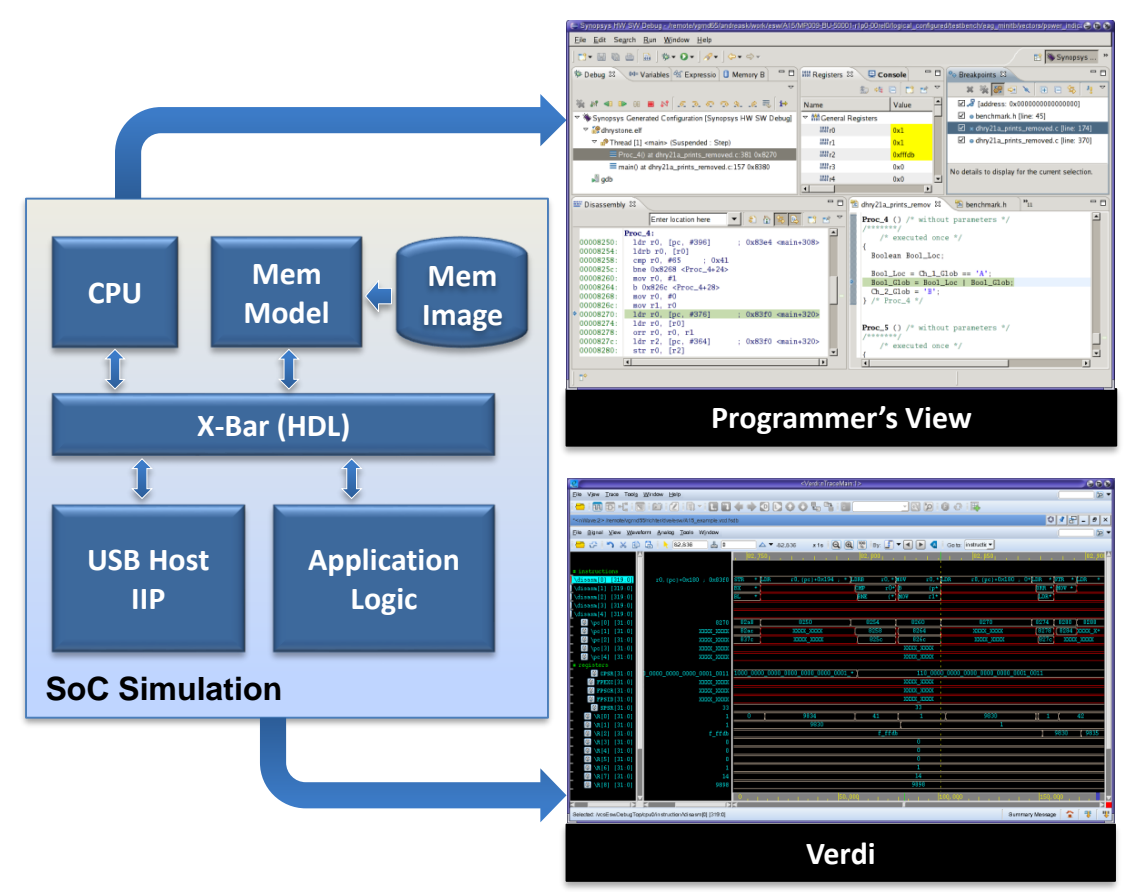

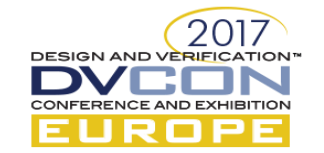

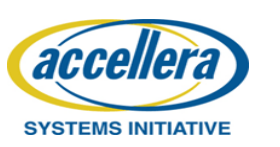

# **Embedded Software Debug in Eclipse**

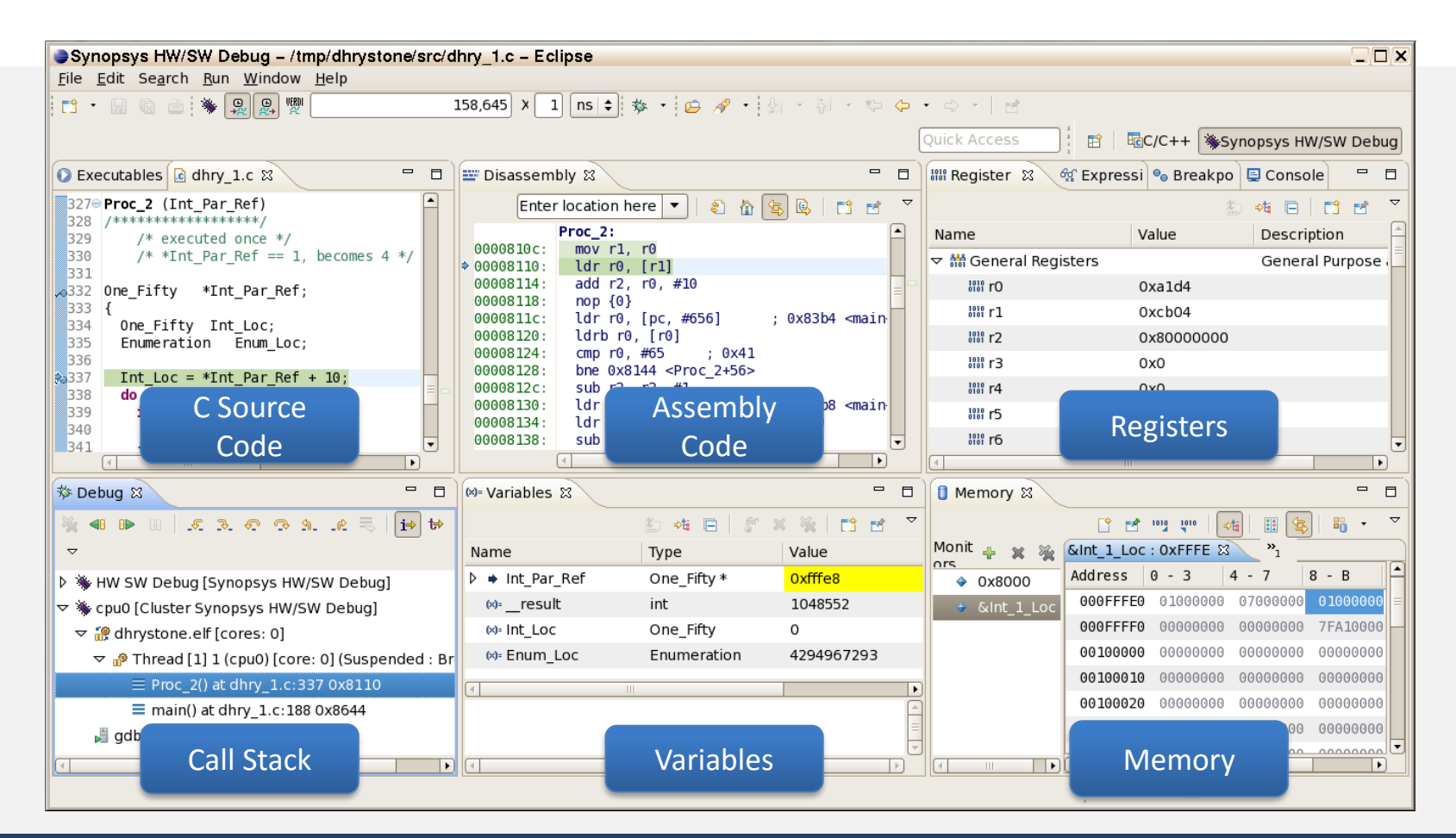

Provides programmer's view of code running on simulated processor

2017

DESIGN AND VERIFICATION DVCDN CONFERENCE AND EXHIBITION

EUROPE

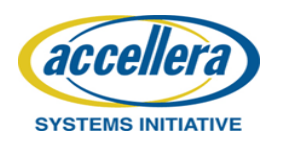

# Combined HW and SW Debug

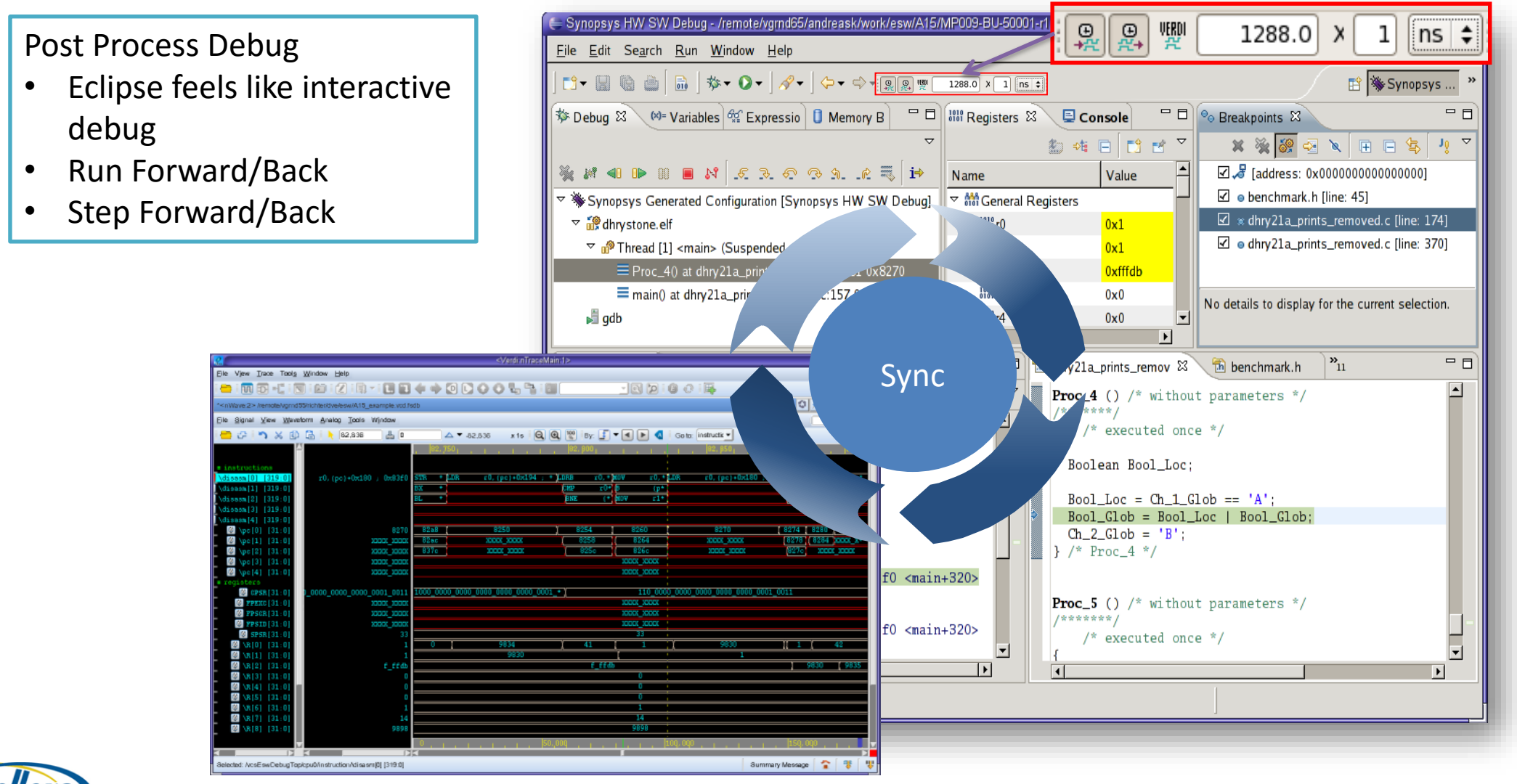

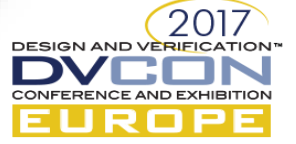

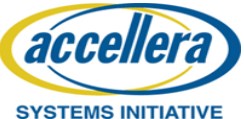

31

# **Debugging Multi-Core**

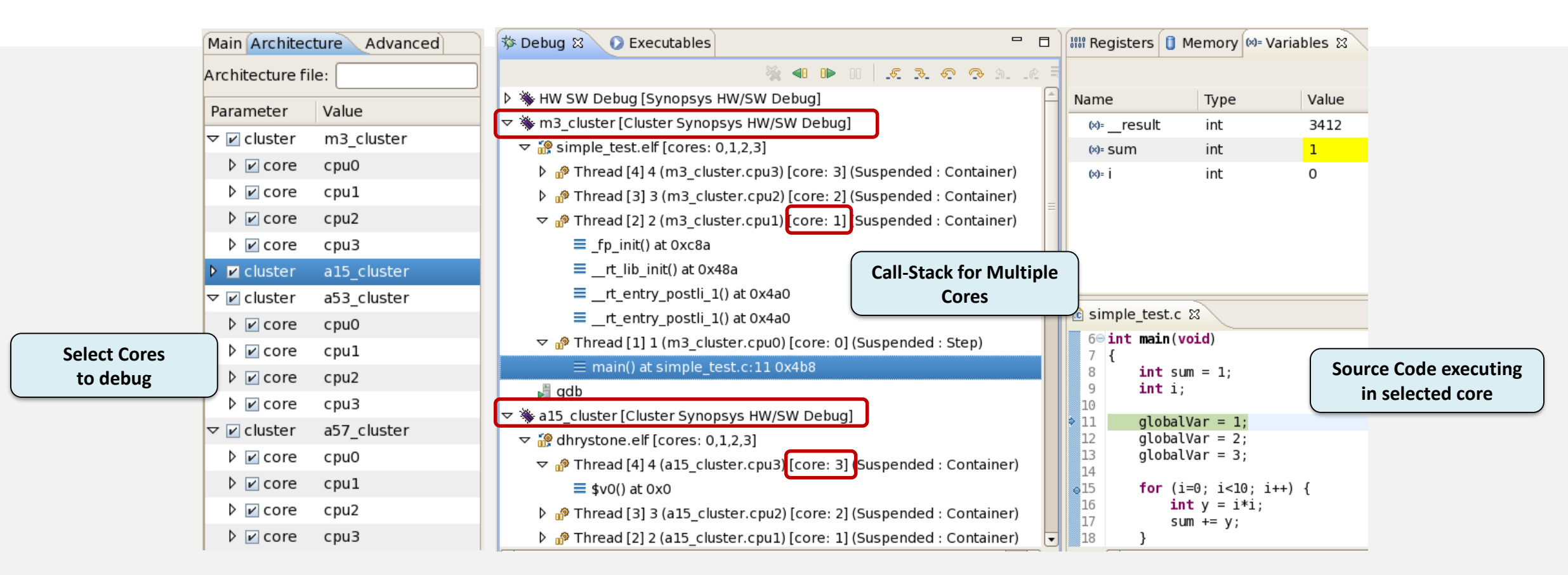

#### **Provides programmer's views into multiple cores simultaneously**

2017

DESIGN AND VERIFICATION

CONFERENCE AND EXHIBITION

EUROPE

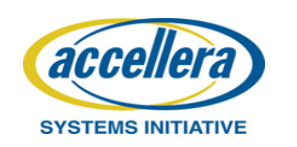

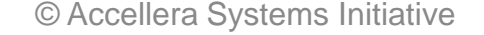

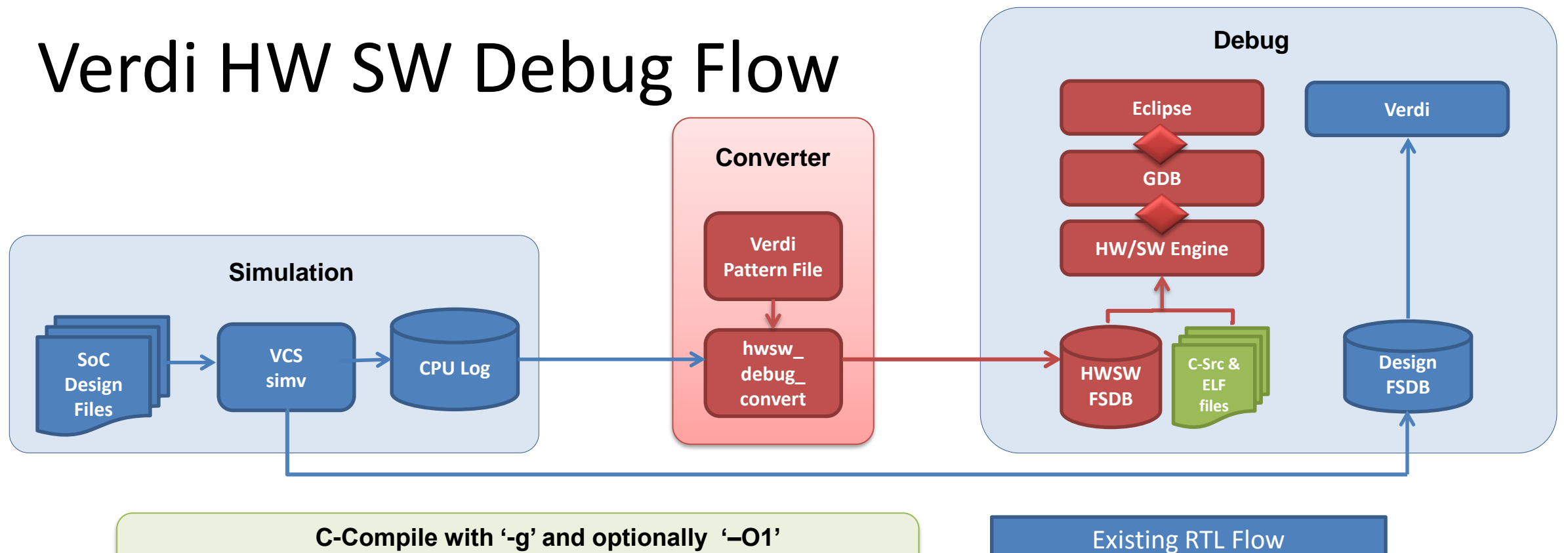

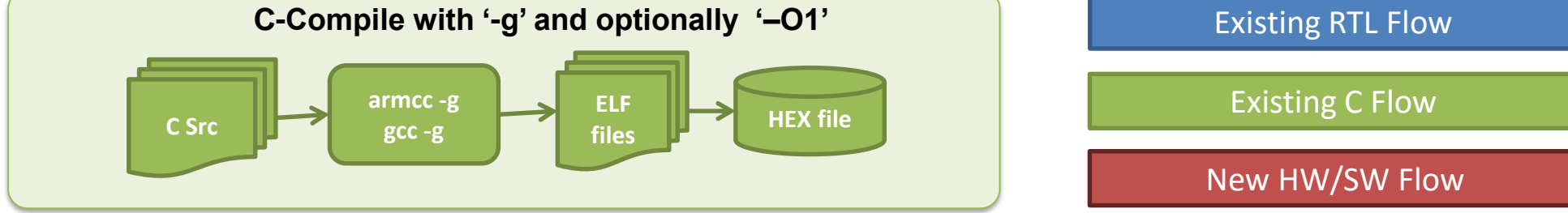

#### No modifications needed - Enable CPU log during simulation

2017

DESIGN AND VERIFICATION

NFERENCE AND EXHIBITION

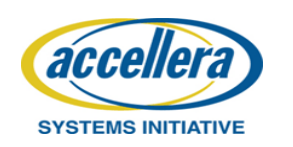

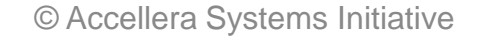

## Verdi HW SW Debug

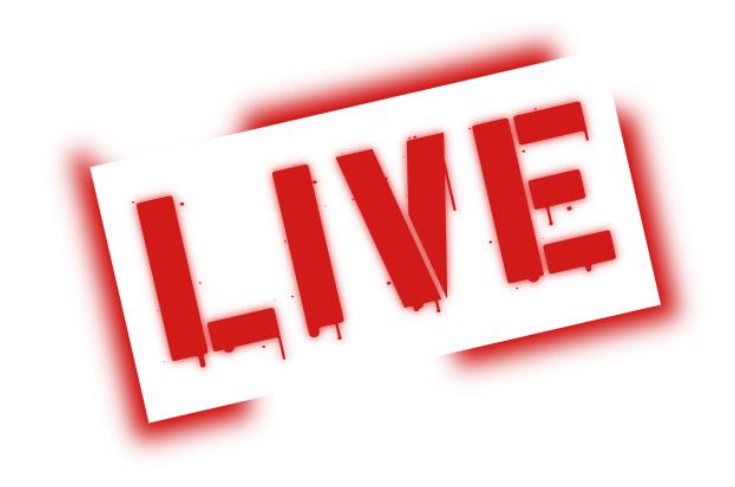

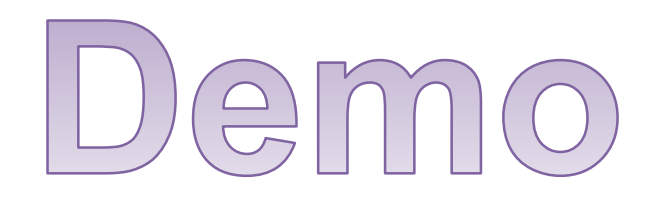

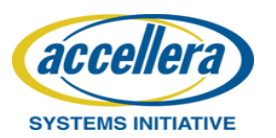

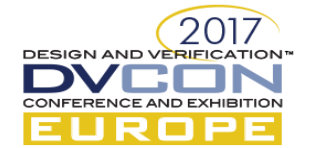

© Accellera Systems Initiative

# Verdi HW SW: Getting Started

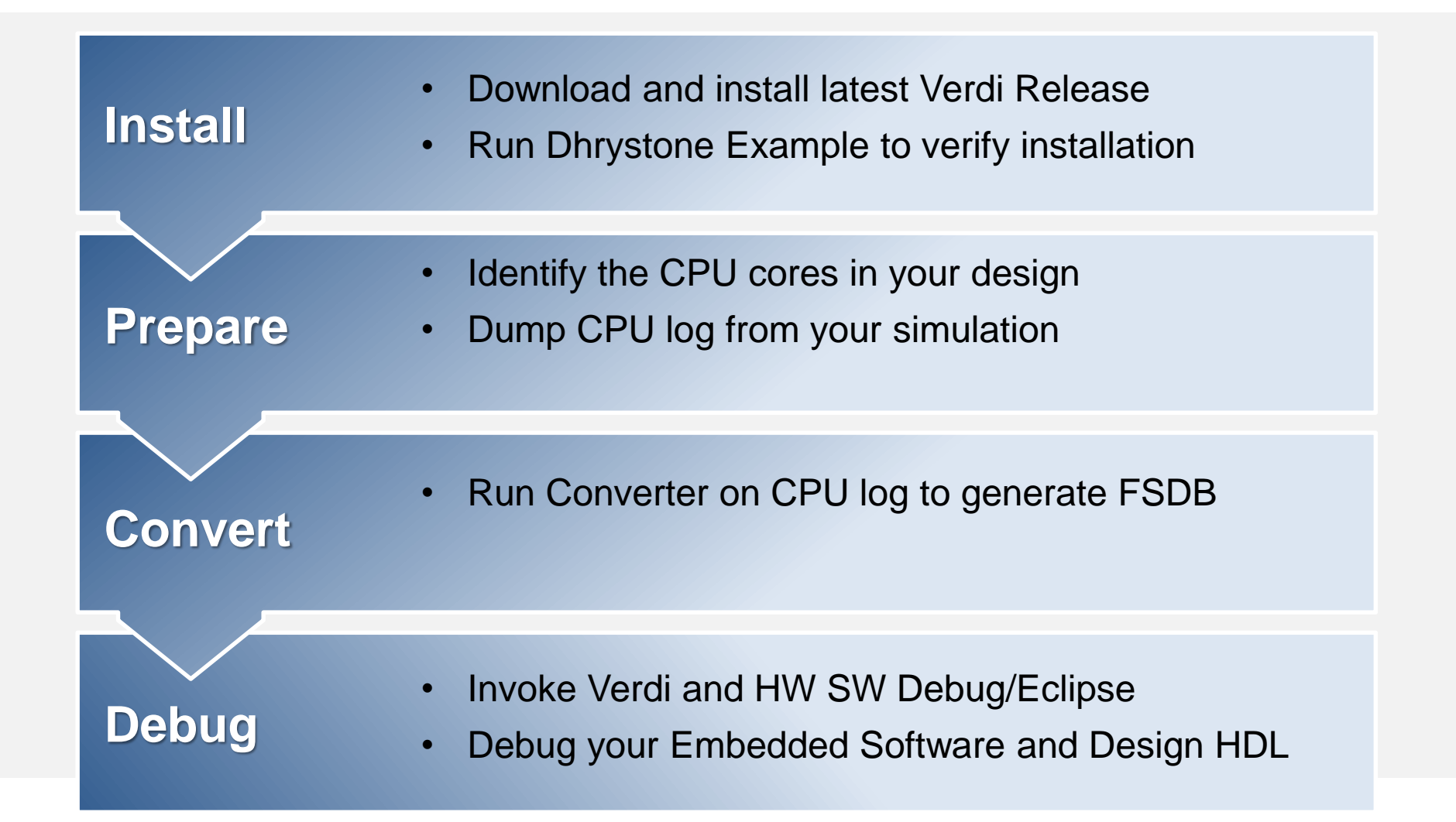

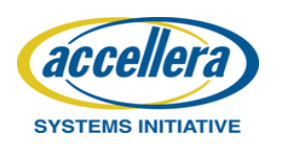

© Accellera Systems Initiative

# Summary

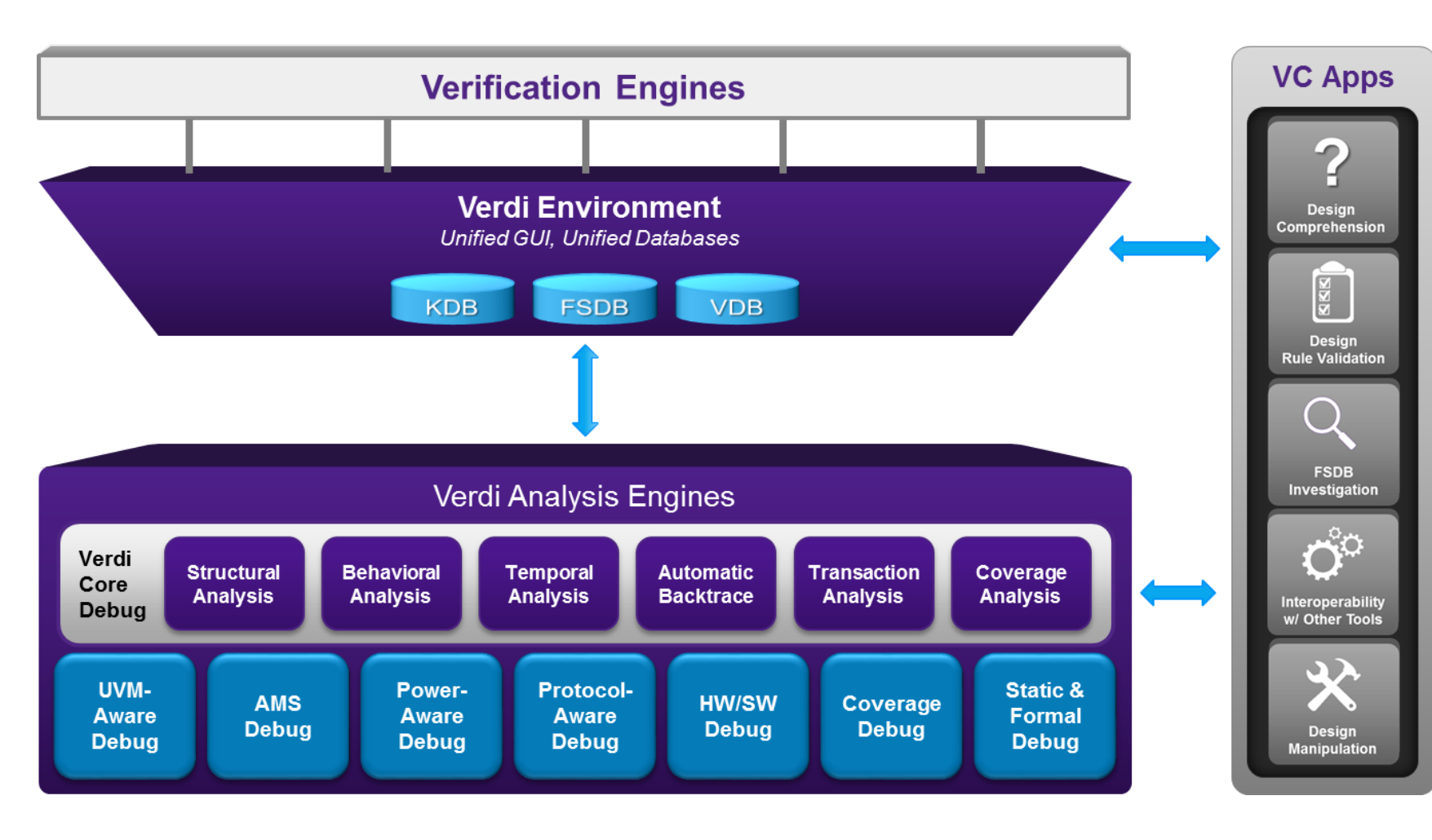

#### **Interactive Debug**

- Full-featured, full visibility debug for SV/UVM testbench
- Run forward and backwards for improved debug efficiency

#### OneSearch

- Fast and efficient search
- Search entire verification environment at once

#### SmartLog

- Organized logs in table format with time and other filters
- Parse logs with hyperlinks to source

#### **HW SW Debug**

- Synchronized HW and SW debug
- Multi-core support
- Performance profiling and embedded SW code coverage

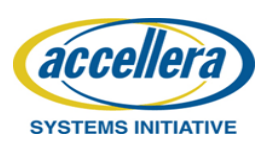

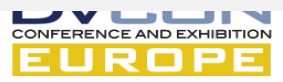

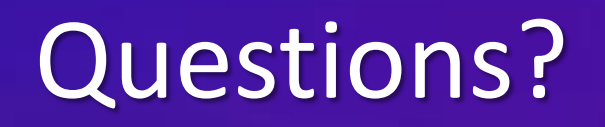

Motivation

Efficient SV/UVM Testbench Debug

Rapid Root-Cause Analysis with Reverse Debug

Search-centric Debug with OneSearch

Embedded SW Debug

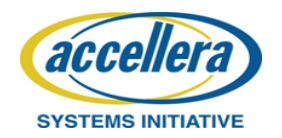

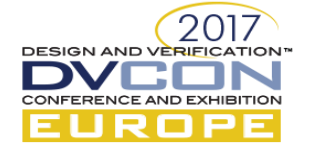

# References

- Synopsys Verification Home <u>https://www.synopsys.com/verification.html</u>
- Synopsys Verdi Debug Platform <u>https://www.synopsys.com/verification/debug.html</u>
- Synopsys Verdi HW/SW Debug <u>https://www.synopsys.com/verification/debug/verdi-hw-sw-debug.html</u>

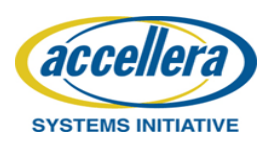

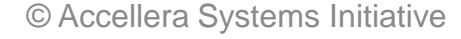

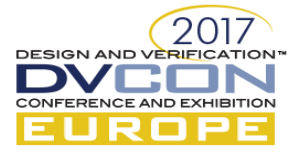